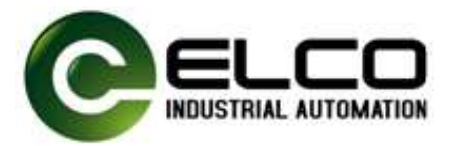

# FX20 User Manual for High-Speed Counting Module

FX20-CNT-BB00

Version 1.0, 2024-04-23

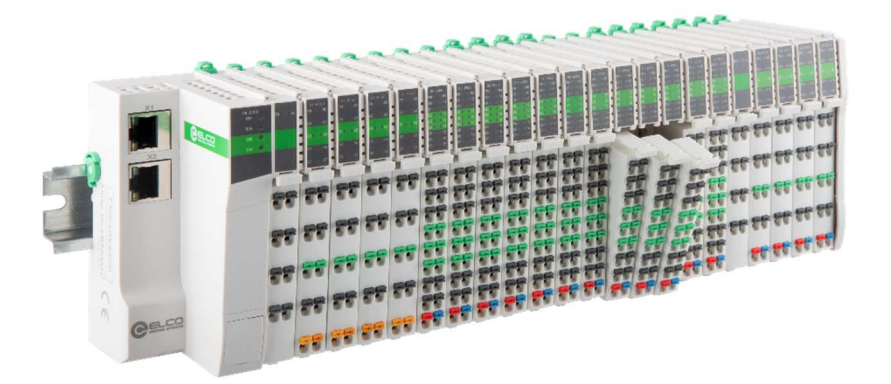

Tianjin Elco Automation Co.,Ltd

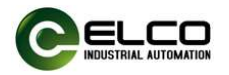

# CONTENT

| 1. | Product Introduction                                         | 2  |
|----|--------------------------------------------------------------|----|
| 2. | Version change records                                       | 2  |
| 3. | Regarding manual acquisition                                 | 2  |
| 4. | Warranty Statement                                           | 2  |
| 5. | FX20 introduction to Dual Channel High Speed Counting Module | 4  |
|    | 5.1. Introduction to Appearance and Function                 | 4  |
|    | 5.2. Technical specifications                                | 5  |
|    | 5.3. Dimension drawing                                       | 6  |
| 6. | Mechanical installation and disassembly                      | 7  |
|    | 6.1. FX20 coupler installation                               | 7  |
|    | 6.2. I/O modules installation                                | 7  |
|    | 6.3. Module disassembly                                      | 8  |
|    | 6.4. Installation position and minimum distances             | 9  |
| 7. | Electrical installation and wiring                           | 10 |
|    | 7.1. Cable specification                                     | 10 |
|    | 7.1.1. Communication cable                                   | 10 |
|    | 7.1.2. Power and signal cables                               | 11 |
|    | 7.2. FX20 wiring diagram                                     | 12 |
|    | 7.2.1. FX20 system power supply diagram                      | 12 |
|    | 7.2.2. Terminal Definition                                   | 13 |
| 8. | Configuration and debugging                                  | 14 |
|    | 8.1. Debugging in Siemens PORTAL                             | 14 |
|    | 8.1.1. Configuration steps                                   | 14 |
| 9. | Fault diagnosis                                              | 25 |
| Ар | pendix                                                       | 27 |

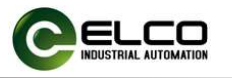

# **1. Product Introduction**

The FX20 series high-speed counting module adopts a dual channel design, and each channel supports multiple counting modes of phase A, B, and Z, with forward and reverse counting functions. The maximum counting frequency is 500KHz, and it supports multiple types of high-speed pulse signals, including source, drain, and push-pull. At the same time, each channel is equipped with a pair of DI/DO signal points, which can easily set control logic such as overspeed alarm and counting reset.

## **Product features:**

- High measurement accuracy
- Fast response speed
- Supports counting and frequency doubling
- Maintain the value of the power outage meter

The FX20 high-speed counting module is suitable for application scenarios such as motor speed measurement, servo control, and grating ruler measurement, providing a cost-effective IO comprehensive solution for industries such as metallurgy and machine tools.

# 2. Version change records

| Revision date | Release version | Change content               |
|---------------|-----------------|------------------------------|
| 2024-4        | V1.0            | First edition manual release |
|               |                 |                              |
|               |                 |                              |

# 3. Regarding manual acquisition

This manual is not shipped with the product. If you need to obtain an electronic PDF file, you can obtain it through the following methods:

Log in to the official website of ELCO (www.elco holding. com. cn), search for keywords, and download.

Use WeChat to search and follow the official official account of "ELCO Automation" to obtain the product manual.

Contact the sales engineer of ELCO Automation in your region to obtain the latest manual materials.

# 4. Warranty Statement

Under normal use, if the product malfunctions or is damaged, ELCO Automation is responsible for an 18 months warranty (from the date of manufacture, the delivery date shall prevail, and any contractual agreements shall be executed in accordance with the agreement). If it exceeds 18 months, maintenance fees will be charged.

Within 18 months, repair fees will be charged for product damage caused by the following circumstances.

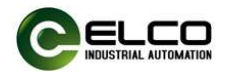

- Failure to operate this product according to the instructions in the manual, resulting in product damage.
- Damage to products caused by fires, floods, and abnormal voltage.
- Using this product for abnormal functions may cause product damage.
- Damage to the product caused by exceeding the specified usage range.
- Secondary damage to products caused by force majeure factors such as natural disasters, earthquakes, and lightning strikes.

The service fees shall be calculated according to the unified standards of ELCO. If there is a contract, the principle of contract priority shall be applied.

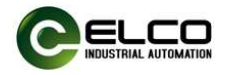

# 5. FX20 introduction to Dual Channel High Speed Counting Module

5.1. Introduction to Appearance and Function

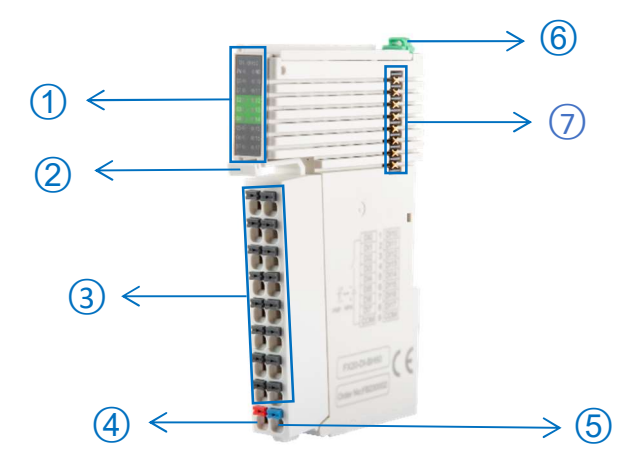

| No. | Items                | Function                               | Status                                                                                                    |
|-----|----------------------|----------------------------------------|----------------------------------------------------------------------------------------------------|
| 1   | Running Indicators   |                                        |                                                                                                    |
|     | PW                   | Module power supply<br>indicator light | Green: normal;<br>Red: module power<br>supply undervoltage,<br>overvoltage;<br>Off: No power supply to<br>the module;                                   |
|     | MD                   | Module status indicator light          | Green light: normal;<br>Green flashing:<br>Connected, not<br>configured;<br>Flashing red and green<br>alternately: not connected;<br>Red: Counter error |
|     | EN1、EN2              | Channel1 or 2 Enable                   | Green: enable;<br>Off: Not enabled                                                                                                    |
|     | A1、B1、Z1<br>A2、B2、Z2 | Channel1 or 2 Data receiving           | Green: Data available;<br>Off: No data                                                                                                    |
|     | UP1、UP2              | Channel1 or 2 Forward<br>Counting      | Green: Counting Forward                                                                                                    |
|     | DN1、DN2              | Channel1 or 2 Reverse counting         | Green: Counting Reverse                                                                                                    |
|     | DI1、DI2              | Channel1 or 2 Digital input            | Green: DI ON                                                                                                    |

Tianjin Elco Automation Co.,Ltd

# FX20 User Manual for High-Speed Counting Module

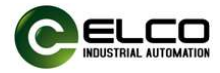

|    | DO1、DO2        | Channel1 or 2 Digital output           | Green: Do ON             |
|----|----------------|----------------------------------------|--------------------------|
|    | Terminal       | Pressing the buckle can                |                          |
| 2  | disassembly    | separate the wiring terminal           | _                        |
| L  | huckle         | block from the module                  |                          |
|    | Encoder wiring | Encoder signal wiring                  |                          |
| 3  | torminals      | connection                             | -                        |
| 00 |                | Channel1 A-nhase signal input          | terminal                 |
| 01 | B1             | Channel1 R-phase signal input          | terminal                 |
| 02 | 71             | Channel1 Z-phase signal input          | terminal                 |
| 02 | 24\/           | 24V+ Power supply 24VDC                | terminar                 |
| 04 | GND            | GND Power supply 0V                    |                          |
| 05 | PF             | Protective Farth                       |                          |
| 06 | DI1            | Channel1 DI                            |                          |
| 07 | DO1            | Channel1 DO                            |                          |
| 20 | A2             | Channel2 A-phase signal input          | terminal                 |
| 22 | B2             | Channel2 B-phase signal input          | terminal                 |
| 22 | Z2             | Channel2 Z-phase signal input terminal |                          |
| 23 | 24V            | 24V+, Power supply 24VDC               |                          |
| 24 | GND            | GND, Power supply 0V                   |                          |
| 25 | PE             | Protective Earth                       |                          |
| 26 | DI2            | Channel2 DI                            |                          |
| 27 | DO2            | Channel2 DO                            |                          |
| 4  | 24V in         | 24V+                                   | -                        |
| 5  | 24V in         | 0V                                     | -                        |
|    | Module fixing  | Lised to secure modules to             | Pulling up: installation |
| 6  | buckle         | standard DIN rails                     | Pressing down: locking   |
|    |                |                                        | position                 |
|    | Backplane bus  | Backboard communication                |                          |
| 7  | expansion      | between modules                        | -                        |
|    |                |                                        |                          |

# **5.2.** Technical specifications

| Ordering parameters          |                                         |  |  |
|------------------------------|-----------------------------------------|--|--|
| Product model                | FX20- CNT -BB00                         |  |  |
| Description                  | Dual channel high-speed counting module |  |  |
| <b>Electrical parameters</b> | Electrical parameters                   |  |  |
| Input channel                | 2                                       |  |  |
| Interface type               | Terminal type                           |  |  |
| Power supply                 | 2×24VDC                                 |  |  |
| Encoder input                | A/B/Z 3-phase, 24V                      |  |  |

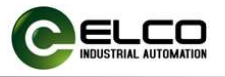

| Input signal type            | Source, leakage, and push-pull type can be set                                                                                                    |  |  |
|------------------------------|----------------------------------------------------------------------------------------------------|--|--|
| Counting type                | B mode, B+A dir mode, A+B mode, A+B+Z mode                                                                                                    |  |  |
| Counting frequency           | Max.500kHz                                                                                                    |  |  |
| Encoder frequency doubling   | x1/x2/x4                                                                                                    |  |  |
| Count data length            | 32bit                                                                                                    |  |  |
| Counting range               | -2147483648 ~ 2147483647                                                                                                    |  |  |
| Count comparison function    | support                                                                                                    |  |  |
| Forward and reverse counting | support                                                                                                    |  |  |
| Counting alarm function      | support                                                                                                    |  |  |
| Filtering function           | 0-10ms                                                                                                    |  |  |
| I/O                          | Input: 2 PNP/NPN, Output: 2 PNP                                                                                                    |  |  |
| General parameters           |                                                                                                    |  |  |
| Protective class             | IP20                                                                                                    |  |  |
| Installation                 | Standard 35mm DIN rails installation                                                                                                    |  |  |
| Temperature                  | Operation: -5 $^\circ \!\!\! \mathbb{C}$ to 60 $^\circ \!\!\! \mathbb{C}$ , storage: -25 $^\circ \!\!\! \mathbb{C}$ to 70 $^\circ \!\!\! \mathbb{C}$ |  |  |
| Relative humidity            | 95%, non-condensing                                                                                                    |  |  |
| Weight                       | 70g                                                                                                    |  |  |
| Size (H×W×D)                 | 79mm×15mm×110mm                                                                                                    |  |  |

# 5.3. Dimension drawing

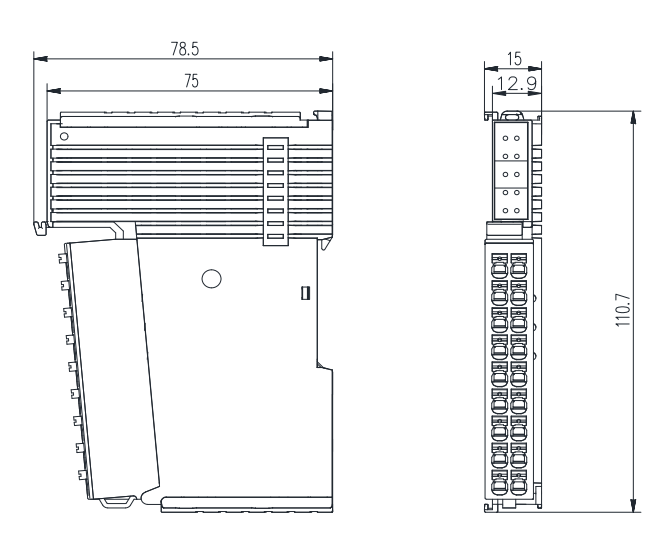

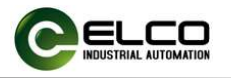

# 6. Mechanical installation and disassembly 6.1. FX20 coupler installation

The installation is carried out according to the following steps:

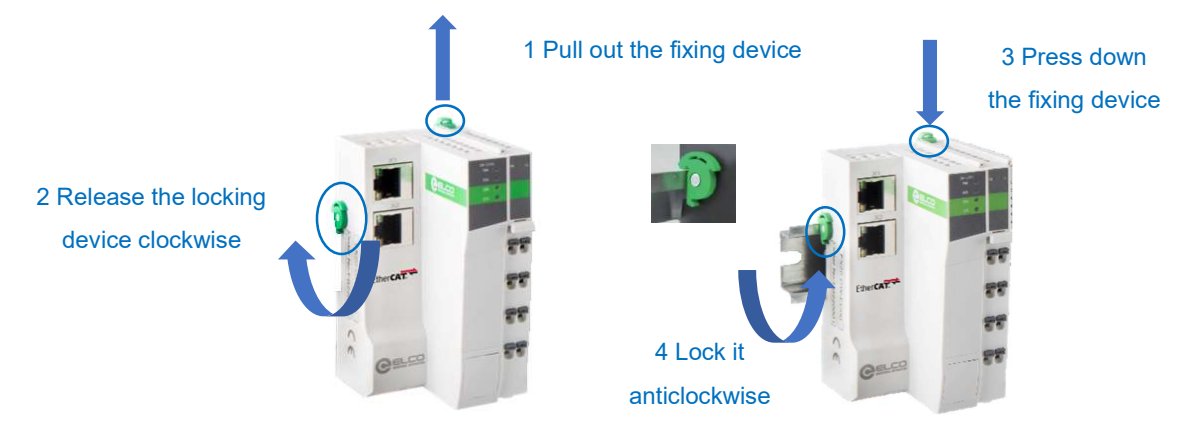

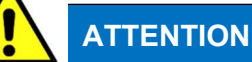

During installation, align the module with the DIN rail and press the fixing device in the direction indicated by the arrow. After installation, there will be a noticeable clicking sound; change the position of the locking device slightly; after installing the module properly, make the locking device clamp the upper edge of the rail; to avoid damaging the product, do not apply excessive force.

#### 6.2. I/O modules installation

After the installation of the coupler, the function modules can be sequentially inserted from the right side of the coupler. Before the insertion, ensure to pull out the fixing device and aligned with the two slots on the module.

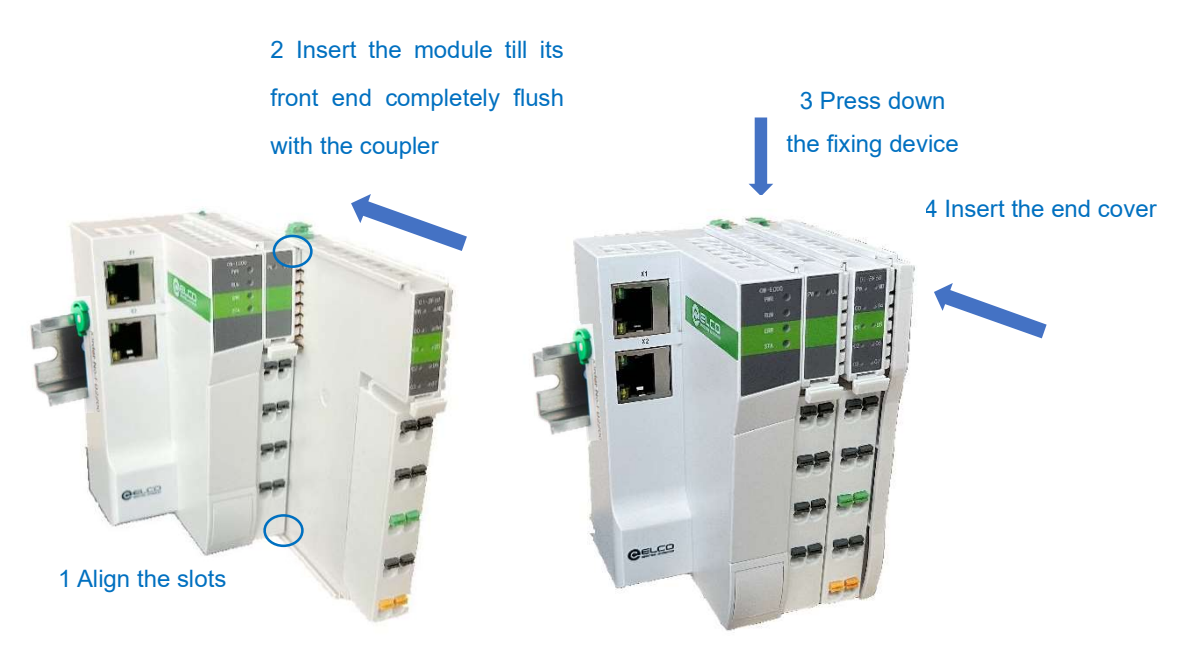

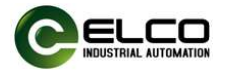

The end cover is only to protect the backplane bus interface of the end module, and it is packaged and shipped together with the coupler.

#### 6.3. Module disassembly

Use a flat screwdriver or similar tool to pry up the locking device on the rail, and then pull the module away from the DIN rail.

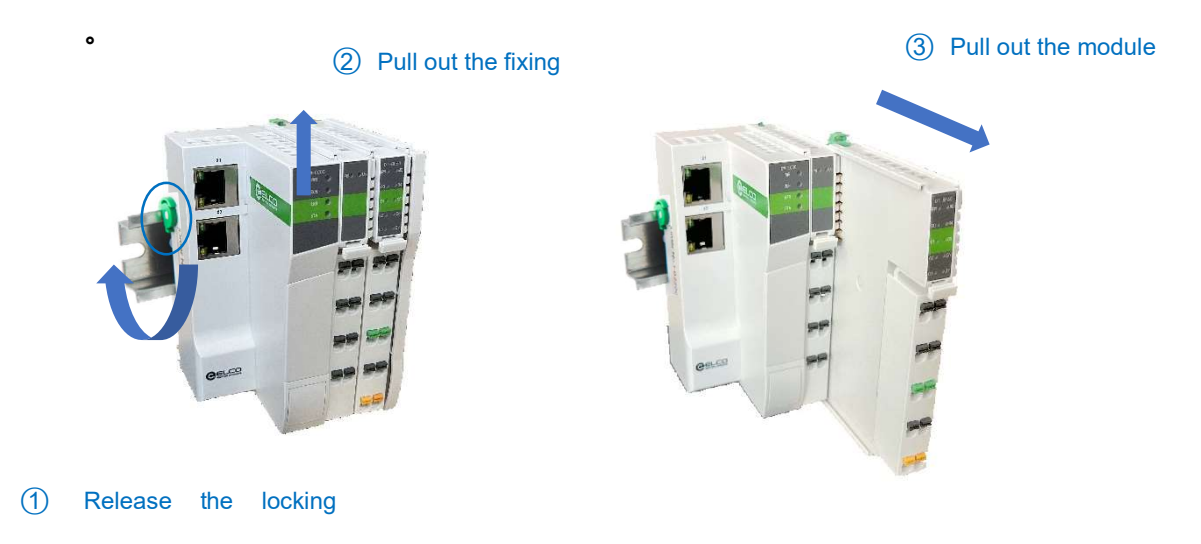

The wiring terminals of all modules can be removed separately to facilitate module replacement, as follows:

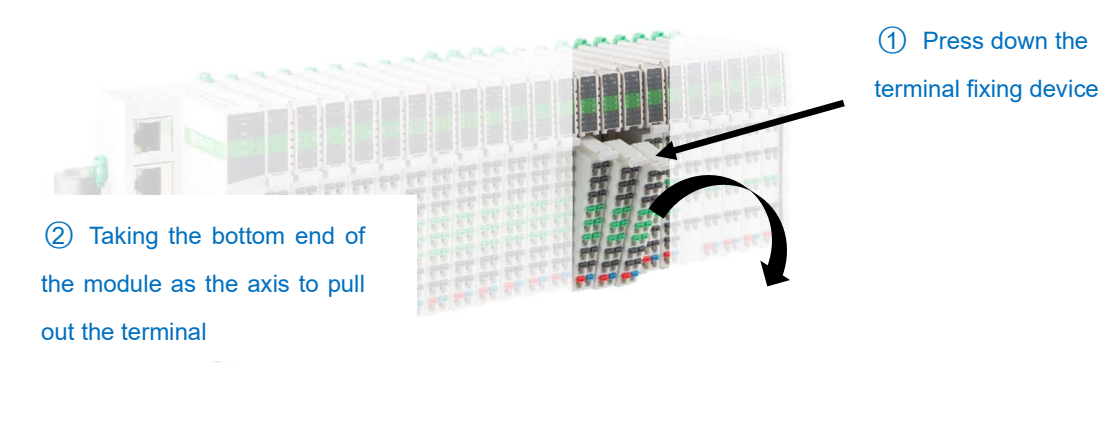

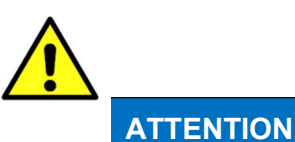

The mechanical installation and disassembly of modules require qualified professional mechanical personnel to operate and pay attention to the correct wearing and use of labor protection equipment.

Tianjin Elco Automation Co.,Ltd

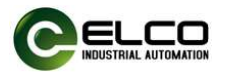

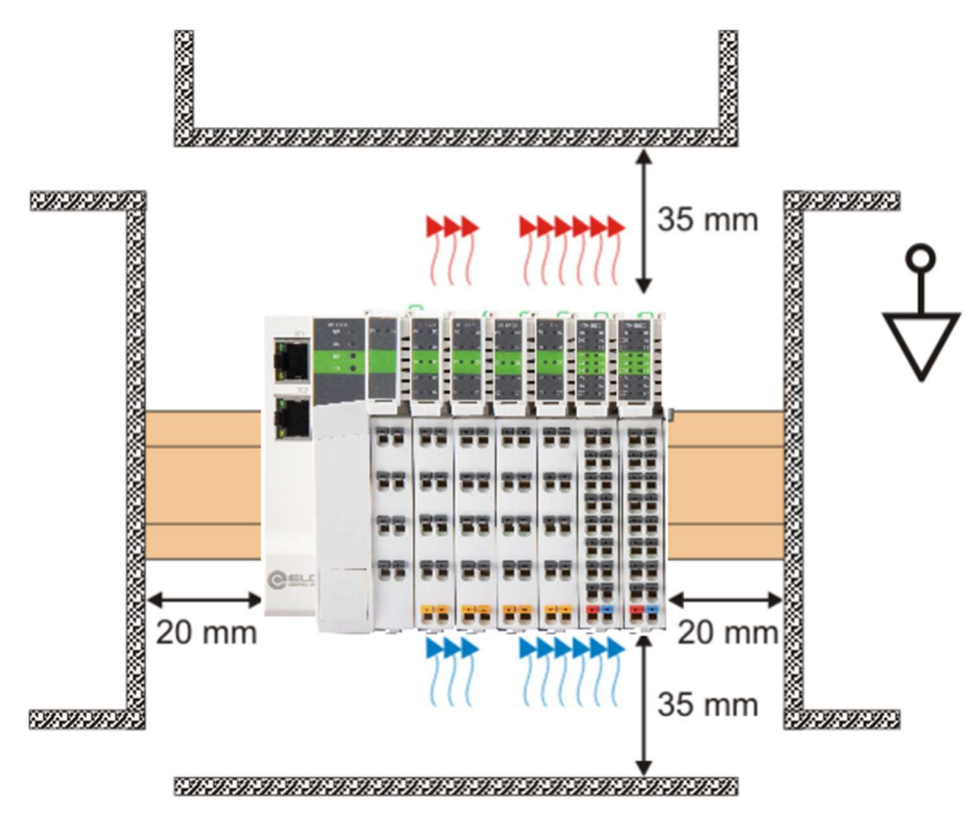

#### 6.4. Installation position and minimum distances

Mount the mounting rail horizontally for the specified installation position. The connection surfaces of the coupler and the I/O modules must face forwards. This can be seen from the illustration.

The components are ventilated from bottom to top, which enables optimum cooling of the electronics by convection ventilation. The direction specification "down" corresponds to the direction of the positive acceleration due to gravity.

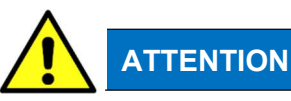

#### **Observe minimum distances**

Maintain the distances to neighboring devices and control cabinet walls specified in the figure. This is the only way to ensure optimum convection cooling.

If sufficient convection cooling is not ensured, the devices may overheat and be damaged.

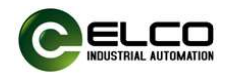

# 7. Electrical installation and wiring 7.1. Cable specification

# 7.1.1. Communication cable

Bus communication uses shielded network cables for data transmission,

without short circuits, misalignment, and poor contact; The length of the cable

between devices cannot exceed 100m, as exceeding this length will cause

signal attenuation and affect normal communication. The following

specifications of communication cables are recommended:

| Item              | Specification                              |  |
|-------------------|--------------------------------------------|--|
| Cable type        | Elastic crossover cable, S-FTP, category 5 |  |
| Standarda mat     | EIA/TIA568A, EN50173, ISO/IEC11801         |  |
| Standards met     | EIA/TIA bulletin TSB, EIA/TIA SB40-A&TSB36 |  |
| Conductor section | AWG26                                      |  |
| Wire type         | Twisted pair                               |  |
| Wire pair         | 4                                          |  |

Pre-wired connectors are better for communication and construction. Elco prewired connectors can provide customized cable material and cable length in accordance with communication technology requirements. The following Elco Ethernet connectors are available:

| Model         | Description                                                                                                    |
|---------------|----------------------------------------------------------------------------------------------------|
| E16DA4002M020 | RJ45-M12 double-ended pre-wired Ethernet connector, male straight, D-CODE, 4-pin, Cat5e, PVC, 2 M, fixed installation             |
| E66D04002M020 | RJ45-RJ45 double-ended pre-wired Ethernet connector, male straight-male straight, 4-pin, Cat5e, PVC, 2 M, fixed installation      |
| E16DA4004M020 | RJ45-M12 double-ended pre-wired Ethernet connector, male straight, D-CODE, 4-pin, Cat5e, PVC, 2 M, suitable for drag chain        |
| E66D04004M020 | RJ45-RJ45 double-ended pre-wired Ethernet connector, male straight-male straight, 4-pin, Cat5e, PUR, 2 M, suitable for drag chain |

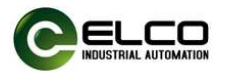

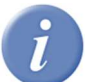

For more selection of Ethernet connectors, please refer to Elco's "Connectivity System Catalog".

# 7.1.2. Power and signal cables

The FX20 series adopts tool-free spring wiring terminals, and the wiring needs to be equipped with tube type cold pressing cable lugs. Please refer to the following figure for the stripping length and cable lug specifications:

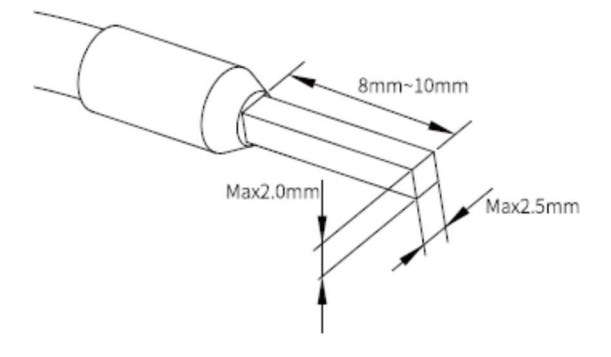

Standard cable crimper can be used for pressing the wire ear, as shown in the following figure:

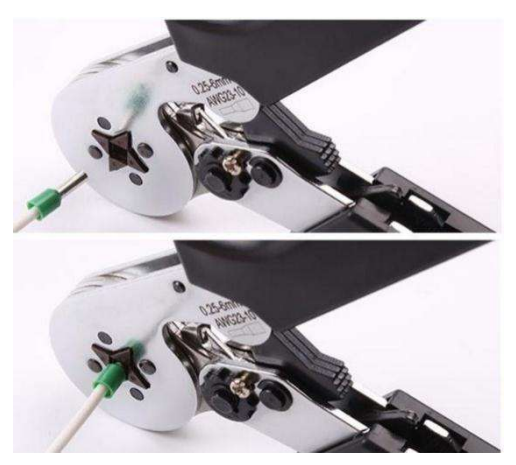

The wire connection does not need tools, and the wiring method is as follows:

- 1) Install the wire ear on the wire;
- Insert the wire installed with the wire ear into the plug-in terminal to its most;
- 3) Pull the cable to ensure it's fixed securely.

To release the wire:

- 1) Press the terminal spring button with your hand or a flat screwdriver
- 2) Pull out the wire and release the button.

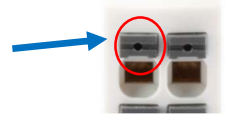

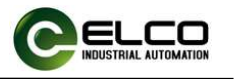

#### 7.2. FX20 wiring diagram

#### 7.2.1. FX20 system power supply diagram

The FX20 series backplane 5VDC power supply is provided by the coupler, and IO power supply for function module needs to provide separately. Additionally, an auxiliary power supply module can provide a larger backplane power supply current. The power supply system diagram is as follows:

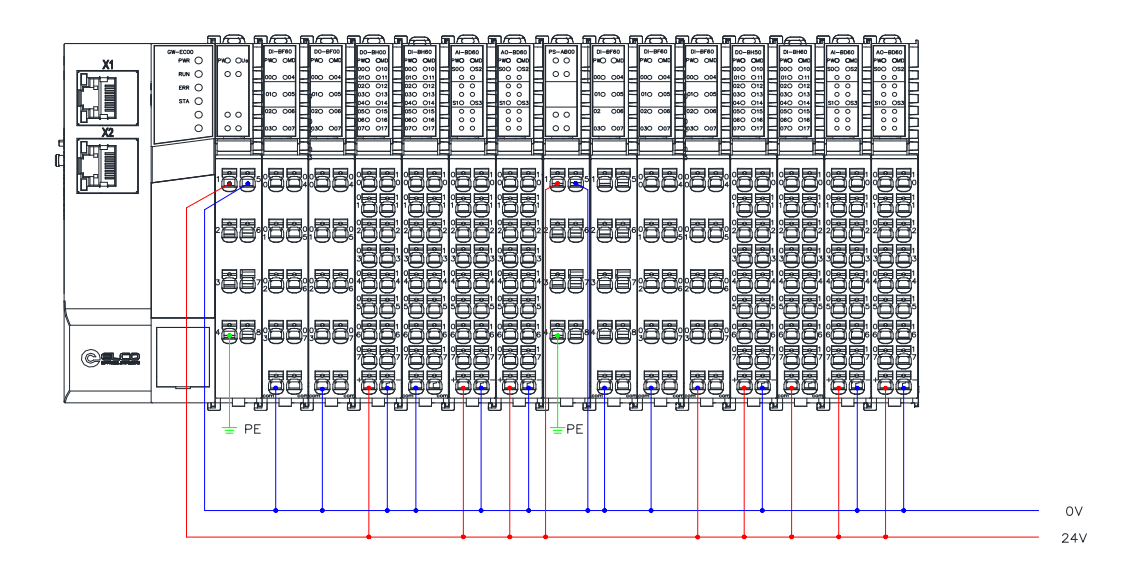

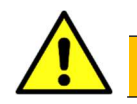

# WARNING

- Be sure to disconnect all power connections before wiring!
- To ensure safety, must reliably connect the module grounding terminal to the ground!
- The wiring work must be operated by authorized electrical personnel to ensure safety!
- Using cables that do not meet the requirements will result in serious equipment damage or personal injury!
- Please refer to this manual or the wiring diagram printed on the side of the module for wiring. Incorrect wiring will cause module damage or personal injury!

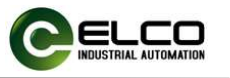

## 7.2.2. Terminal Definition

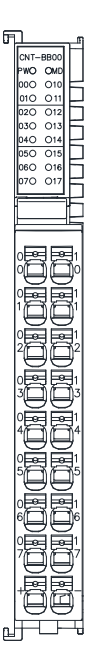

| A1   | 1 | A2  |  |
|------|---|-----|--|
| B1   | 2 | B2  |  |
| Z1   | 3 | Ζ2  |  |
| 24V  | 4 | 24V |  |
| GND  | 5 | GND |  |
| PE   | 6 | PE  |  |
| DI1  | 7 | DI2 |  |
| D01  | 8 | D02 |  |
| +24V | 9 | 0V  |  |
|      |   |     |  |
|      |   |     |  |

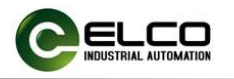

#### 8. Configuration and debugging 8.1. Debugging in Siemens PORTAL

This section introduces the usage of the FX20 high-speed counting module through a configuration practical operation process.

This example uses ELCO's FX20 distributed I/O as the Profinet slave station, and connects to Siemens PLC CPU1211C through the Profinet bus. By default, all power supply and bus connections have been completed, and the device name of the FX20 coupler module is set to "fx gateway".

The minimum firmware version for using the ELCO FX20 Profinet coupler in conjunction with the high-speed counting module is A692.

The list of selected products is as follows:

| Model         | Description                             | Quantity |
|---------------|-----------------------------------------|----------|
| FX20-GW-PN00  | FX20 PROFINET coupler                   | 1        |
| FX20-CNT-BB00 | Dual channel high-speed counting module | 1        |

**8.1.1.** Configuration steps

8.1.1.1. Create a new Portal project

Open the TIA software, click "Create New Project", change the "Project Name" to FX20, select the save path, and click "Create".

| V Siemens |                          |       | _ ¤ ×                                   |
|-----------|--------------------------|-------|-----------------------------------------|
|           |                          |       | Totally Integrated Automation<br>PORTAL |
| 启动        |                          | 创建新项目 |                                         |
|           | 打开现有项目                   | 项目名称: | FX20                                    |
| 设备与网络     |                          | 路径:   | C:\Users\Elco\Documents\Automation      |
|           | 🥚 创建新项目                  | 版本:   | V17 *                                   |
|           | 移植项目                     | 作者:   | Elco                                    |
|           | ▲ 关闭项目                   | 注释 ·  |                                         |
| 运动控制 & 技术 |                          |       | ~                                       |
|           |                          |       |                                         |
|           | 🔵 欢迎光临                   |       | ensit                                   |
|           | <ul> <li>新手上路</li> </ul> |       |                                         |
| 在线与诊断 🦯   | 1                        |       |                                         |
|           | 💮 已安装的软件                 |       |                                         |
|           | ● 帮助                     |       |                                         |
|           |                          |       |                                         |
|           |                          |       |                                         |
|           | 🕥 用户界面语言                 |       |                                         |
|           |                          |       |                                         |
| ▶ 项目视图    |                          |       |                                         |

- 8.1.1.2. Install the GSD file for FX20 products, refer to the relevant content in the FX20 Series Distributed IO PROFINET User Manual for specific methods.
- 8.1.1.3. Double click on "Add New Device" on the left and select the PLC model to use in the "Controller" window.

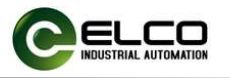

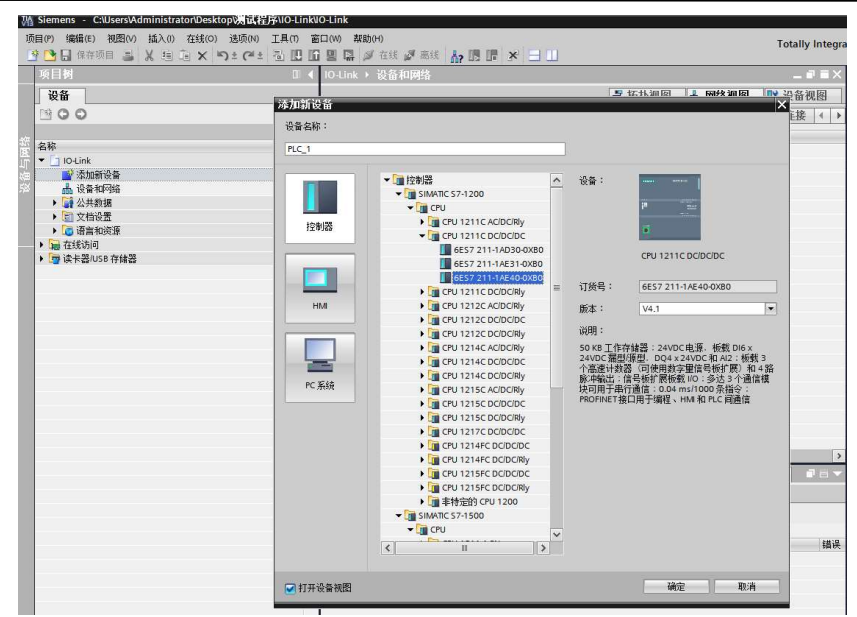

8.1.1.4. Double click on the "Device Configuration" window on the left, select "Properties" ->"PROFINET Interface [X2]" ->"Ethernet Address" in the "Device View" window, and set the IP address of the PLC.

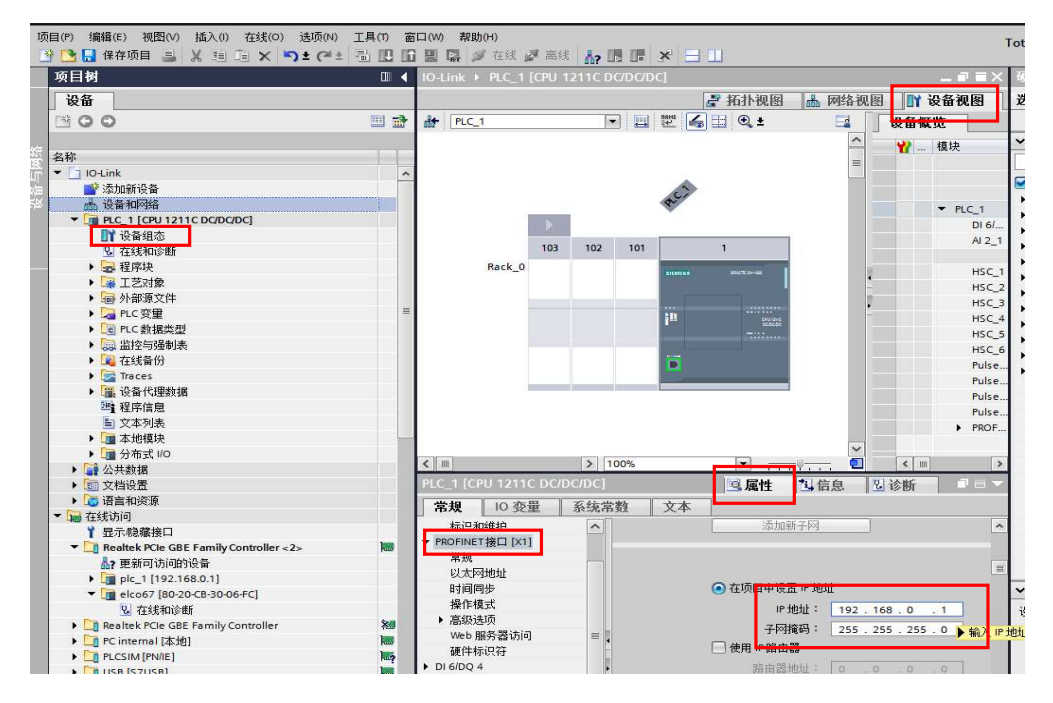

- 8.1.1.5. Add FX20 coupler module and communicate with PLC.
  - Double click on "Devices and Networks" on the left to enter the "Network View" interface. Select the FX20-GW-PN00 coupler for "Other Field Devices -->PROFINET IO -->I/O -->ELCO -->FX20" from the "Hardware Catalog", and double-click or drag to add it to the network.

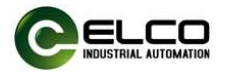

| 🐘 Siemens - C:Users/Elco/Documents/Automation/FX20/FX20 🛛 💶 🗙 |                                                                                                    |                                         |  |  |
|---------------------------------------------------------------|----------------------------------------------------------------------------------------------------|-----------------------------------------|--|--|
| 项目(P) 编辑(E) 视图(V) 插入(I) 在线(O)                                 | 选项(N) 工具(T) 窗口(M) 帮助(H)<br>- うま (Pl ± 🖫 🛄 🛄 🔛 💋 转至在线 🖉 转至高线 🎎 🖪 📰 🗶 🖃                                                                                                    | Totally Integrated Automation<br>PORTAL |  |  |
| 项目树 □ ◀                                                       | FX20 ▶ 设备和网络 _ 副 ■ ×                                                                                                    | 硬件目录 ■ □ ▶                              |  |  |
| 设备                                                            | 🖉 拓扑视图 📠 网络视图 📑 设备视图                                                                                                    | 选项                                      |  |  |
|                                                               | □ · 网络 】 · 连接 HM 连接                                                                                                    |                                         |  |  |
|                                                               |                                                                                                    |                                         |  |  |
| 继 👻 🗅 FX20 🔷                                                  |                                                                                                    |                                         |  |  |
| 🗳 💣 添加新设备                                                     |                                                                                                    |                                         |  |  |
|                                                               | PLC_1                                                                                                    | ☑ 过渡 配置文件 全部>                           |  |  |
| SINT PLC_1 [CPU 1211C DC/DC/DC]                               |                                                                                                    | Other field devices                     |  |  |
| 11 设备组态                                                       |                                                                                                    | Additional Ethernet devices             |  |  |
| № 在线和诊断                                                       |                                                                                                    | PROFINE TIO                             |  |  |
|                                                               |                                                                                                    | Encoderr.                               |  |  |
|                                                               |                                                                                                    | Gateway                                 |  |  |
|                                                               |                                                                                                    |                                         |  |  |
|                                                               |                                                                                                    | Balluff GmbH                            |  |  |
|                                                               |                                                                                                    | T ELCO                                  |  |  |
| - 二日二月四町次                                                     |                                                                                                    | Compact IP67 IO                         |  |  |
| Traces                                                        |                                                                                                    | Compact Slim Analog                     |  |  |
| ▶ OPC UA 通信                                                   |                                                                                                    | Compact Slim IO                         |  |  |
| ▶ 彊 设备代理数据                                                    |                                                                                                    | ▼ <b>F</b> X20                          |  |  |
| 四 程序信息                                                        |                                                                                                    | FX20-GW-PN00                            |  |  |
| ■ PLC 报警文本列表                                                  |                                                                                                    | IDLink 67 Master                        |  |  |
| ▶ 1 本地模块                                                      |                                                                                                    | Spider 67 Gateway                       |  |  |
| ▶ 🛄 未分组的设备 🛛 🗸                                                | ▼                                                                                                    | ELCO GmbH                               |  |  |
| > 参考项目                                                        | K III > 100% 🔽                                                                                                    | ► GSEE                                  |  |  |
| > 详细视图                                                        | Image: Comparison of the second second s | > 信息                                    |  |  |
| ✓ Portal 视图 田总览                                               | ▲ 设备和网络                                                                                                    |                                         |  |  |

- 2) Click "Unassigned" with the mouse and select
  - "PLC 2.PROFINET interface 2".

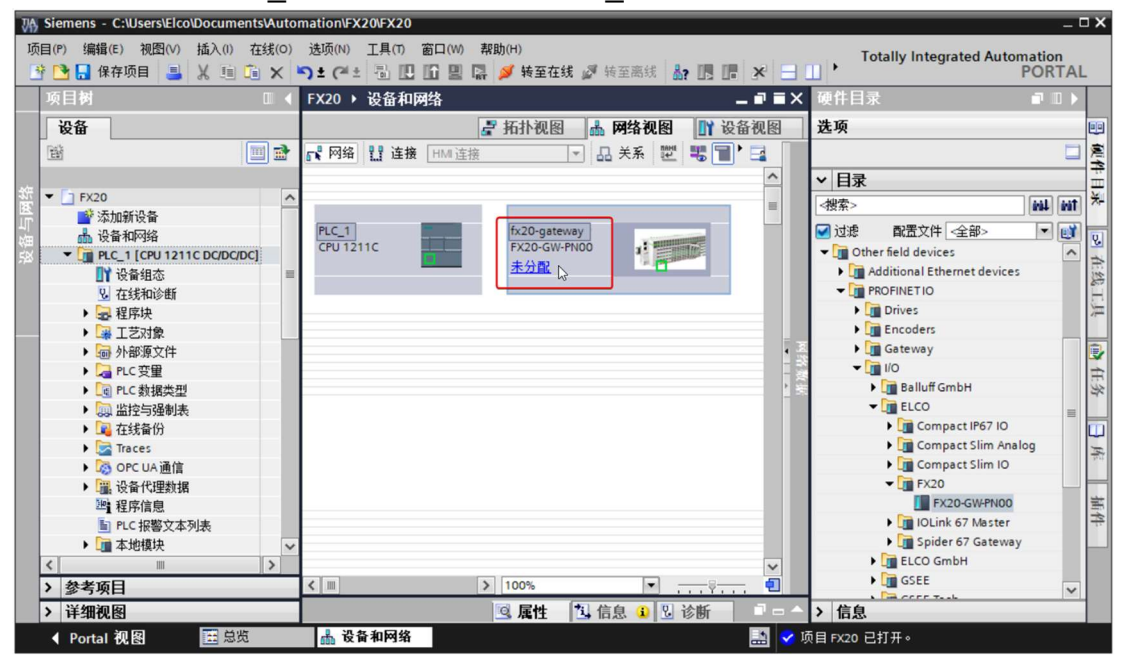

 The FX20 coupler module is connected to the PLC for communication.

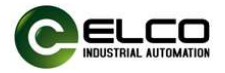

| [目树                 |           | FX20 → 设备和网络                      | _ # # × | 硬件目录 🔹                                  |     |
|---------------------|-----------|-----------------------------------|---------|-----------------------------------------|-----|
| 设备                  |           | 🛃 拓扑视图 🛔 网络视图 📑                   | 设备视图    | 选项                                      |     |
|                     | 🔲 🖻       | 💦 网络 🔡 连接 HMI 连接 🔽 🐨 🖬 🔽          | 1 🖬 🗍   |                                         |     |
|                     |           | 平 IO 系统: PLC_1.PROFINET IO-System | (100) ^ | ▼ 月录                                    |     |
| FX20                | ^         |                                   |         |                                         | a   |
| 📑 添加新设备             |           |                                   | -       |                                         |     |
| 晶 设备和网络             |           | PLC_1 fx20-gateway                |         | ☑ 过滤 配置文件 <全部> ,                        | - 4 |
| T PLC_1 [CPU 1211C  | DC/DC/DC] | CPU1211C FX20-GW-PN00 1           |         | <ul> <li>Other field devices</li> </ul> |     |
| 📑 设备组态              | =         | PLC_1                             |         | Additional Ethernet devices             |     |
| 2 在线和诊断             |           |                                   |         | ▼ PROFINETIO                            |     |
| 🕨 🔜 程序块             |           | DIC 1 PROFINETIO Syste            |         | Drives                                  |     |
| 🕨 🚂 工艺对象            |           | FEC_T.FROTINETIO-Syste            |         | Encoders                                |     |
| ▶ 📾 外部源文件           |           |                                   | • 3     | 🕨 🕨 🛅 Gateway                           |     |
| ▶ 浸 PLC 变量          |           | N                                 | 1.2     | i <b>→ [m</b> 1/0                       |     |
| ▶ <b>■</b> PLC 数据类型 |           | 2                                 | 1 8     | 🕨 🕨 🖬 Balluff GmbH                      |     |
| ▶ 🛄 监控与强制表          |           |                                   |         | T ELCO                                  |     |
| ▶ 🙀 在线备份            |           |                                   |         | Compact IP67 IO                         |     |
| 🕨 🔀 Traces          |           |                                   |         | 🕨 🧊 Compact Slim Analog                 |     |
| ▶ 🐼 OPC UA 通信       |           |                                   |         | 🕨 🚺 Compact Slim IO                     |     |
| ▶ 📜 设备代理数据          |           |                                   |         | 👻 🧊 FX20                                |     |
| 201 程序信息            |           |                                   |         | FX20-GW-PN00                            |     |
| E PLC 报警文本列表        | Ę         |                                   |         | I IOLink 67 Master                      |     |
| <ul> <li></li></ul> | ~         |                                   |         | 🕨 🧊 Spider 67 Gateway                   |     |
|                     | >         |                                   | ~       | ELCO GmbH                               |     |
| <b>杂老迈日</b>         |           |                                   | -       | GSEE                                    |     |

8.1.1.6. Modify the device name and IP address settings of the FX20 coupler module.

1) Click on the FX20 coupler module in the "Network View", select "Properties -->PROFINET Interface -->Ethernet Address", set the FX20 coupler module device name fx20 gateway in the window, and set the IP address. (Should be in the same network segment as the IP address of the PLC).

| lco | o\Documents\Automation\FX20\FX20                                                                                                    |                                                 |
|-----|----------------------------------------------------------------------------------------------------|-------------------------------------------------|
| 0   | 插入(I) 在线(O) 选项(N) 工具(T) 窗口(W) 帮助(H)                                                                                                    | Totally Integr                                  |
| 1   | 🕺 🧃 🛍 🗙 🏷 き (ごき) 🖫 🔛 🔛 🛄 📓 🦉 装室在线 🧬 装室高线 🎰                                                                                                    | * 🖃 🛄 《在项目中搜索》 🦌                                |
|     | FX20 ▶ 设备和网络                                                                                                    | _■■■× 硬件目录                                      |
|     |                                                                                                    | 🖉 拓扑视图 👗 网络视图 👔 设备视图 选项                         |
|     | 💦 网络 💱 连接 HM 连接 🔰 🔄 🗐 🕄 📳 🕄 🕄 🕄                                                                                                    | ■ ■ ● ● ● ● ● ● ● ● ● ● ● ● ● ● ● ● ● ●         |
|     |                                                                                                    |                                                 |
|     |                                                                                                    | ■ Y 没會 英型 … · · · · · · · · · · · · · · · · · · |
|     |                                                                                                    | PIC 1 CPU1211CDC/DC/DC                          |
|     | PLC_1 fx20-gateway                                                                                                    | ▼ GSD device_1 GSD device ☑ 过滤 配置文件             |
|     |                                                                                                    | ► fi20-gateway FX20-GWPN00 Cher field device    |
|     |                                                                                                    |                                                 |
|     |                                                                                                    | > Drives                                        |
|     | PN/IE_1                                                                                                    | Encoders                                        |
|     |                                                                                                    | Gateway                                         |
|     | Z                                                                                                    |                                                 |
|     |                                                                                                    |                                                 |
|     | TX20-gateway [FX20-GW-PN00]                                                                                                    | □□□□□□□□□□□□□□□□□□□□□□□□□□□□□□□□□□□□□           |
|     | <b>常規</b> 10 变量 系统常数 文本                                                                                                    |                                                 |
|     | <ul> <li>▼ 常規</li> <li>● 在项目中で</li> </ul>                                                                                                    | Decomp                                          |
|     | 目录信息 11                                                                                                    | 192.168.0.2                                     |
|     | ▼ PROFINET接口 [X1]<br>デR                                                                                                    | 255 . 255 . 0                                   |
|     | ■ 「「「「「「」」」 「「」」 「「」」 「「」」 「「」」 「「」」 「」」 」 | 控制器 DLini                                       |
|     | ▼ 高级诗师 ● 使用路由男                                                                                                    | Dig Spide                                       |
|     | 接口选项 吸血素                                                                                                    |                                                 |
|     | 介质冗余 () たわちゅう                                                                                                    |                                                 |
|     | ▶ 实时设定 . ● 任改善中国                                                                                                    |                                                 |
|     | Port 1 [X1 P1 R]                                                                                                    | <u>火・仕以前中国接以定</u> Ⅰ<br>→  Im Pepperl+           |
|     | Port 2 [X1 P2 R]                                                                                                    | E SIEMENS                                       |
|     | 林県与維护 自动生成 ト                                                                                                    | b备名称 🔰 🚺 Tianjin G                              |
|     | Shared Device<br>PROFINET设备名称: fx20-gateway                                                                                                    | 🔪 🕨 Tianjin Si                                  |
|     | (注)(1)(1)(1)(1)(1)(1)(1)(1)(1)(1)(1)(1)(1)                                                                                                    | VIPA Gml                                        |
|     | 11日1日日 1日日 1日日 1日日 1日日 1日日 1日日 1日日 1日日                                                                                                    | Im Network Co                                   |
| >   | 12111111111111111111111111111111111111                                                                                                    |                                                 |
|     |                                                                                                    |                                                 |
|     |                                                                                                    | ↓ > 信息                                          |
|     | 🖽 总览 🔥 设备和网络                                                                                                    | 🔝 < 到 PLC_1 的连接已关闭。                             |
|     |                                                                                                    |                                                 |

Tianjin Elco Automation Co.,Ltd

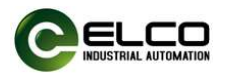

~

2) Select FX20-GW-PN00, right-click on the menu and select "Assign Device Name". In the interface for assigning Profinet device names, click "Update List". At this time, the name and MAC address of the FX20 coupler module connected will be scanned. Select the device whose MAC address matches and click "Assign Name".

| ro iziic      |                                                   | •X20-GW-PN00<br>PLC_1<br>PN/IE 1                                                                                                    |                                                                                                    | 设备组态<br>更改设备<br>将 IO 设备名称<br>启动设备工具                                                                         | 写入到 MMC 卡                               |               |
|---------------|---------------------------------------------------|----------------------------------------------------------------------------------------------------|----------------------------------------------------------------------------------------------------|----------------------------------------------------------------------------------------------------|-----------------------------------------|---------------|
|               |                                                   |                                                                                                    | X                                                                                                    |                                                                                                    | Ctrl+X<br>Ctrl+C                        |               |
|               |                                                   |                                                                                                    | Ū.                                                                                                    | ¥拈贝占(P)                                                                                                    | Ctrl+V                                  |               |
|               |                                                   |                                                                                                    | ×                                                                                                    | ( <b>刪除(D)</b><br>重命名(N)                                                                                    | Del<br>F2                               |               |
|               |                                                   |                                                                                                    | E                                                                                                    | 分配给新的 DP<br>断开 DP 主站系<br>实出显示 DP 主                                                                          | 主站/10 控制器<br>统 / 10 系统连接<br>站系统 / 10 系统 |               |
|               |                                                   |                                                                                                    | 6                                                                                                    | 转到拓扑视图                                                                                                    |                                         |               |
|               |                                                   |                                                                                                    |                                                                                                    | 编译                                                                                                    | :                                       |               |
|               |                                                   |                                                                                                    |                                                                                                    | 「转至在线(N)                                                                                                    | Ctrl+K                                  |               |
|               |                                                   |                                                                                                    | 20                                                                                                    | ● 转至离线(F)                                                                                                   | Ctrl+M                                  |               |
|               |                                                   |                                                                                                    | 1                                                                                                    | 日我和诊断(D)<br>分配设备名称                                                                                          | Ctrl+D                                  |               |
|               |                                                   |                                                                                                    |                                                                                                    | 」接収报警                                                                                                    |                                         | -             |
|               |                                                   |                                                                                                    |                                                                                                    | 更新并显示强制                                                                                                    | 归的操作数                                   |               |
|               |                                                   |                                                                                                    |                                                                                                    | 显示目录                                                                                                    | Ctrl+Shift+C                            |               |
|               |                                                   |                                                                                                    |                                                                                                    | ▶ 导出模块标签券                                                                                                   | €(L)                                    |               |
|               |                                                   |                                                                                                    | G                                                                                                    | 属性                                                                                                    | Alt+Enter                               |               |
|               |                                                   |                                                                                                    |                                                                                                    |                                                                                                    |                                         |               |
|               |                                                   |                                                                                                    |                                                                                                    | > 100%                                                                                                    |                                         |               |
| PROFINET 设备名和 | ř.                                                | 组态的 PROFINI                                                                                                    | ET 设备                                                                                                    |                                                                                                    |                                         |               |
| PROFINET 设备名和 | ۶۰                                                | <b>组态的 PROFINI</b><br>PROFINET设<br>设                                                                                                    | ET 设备<br>备名称:                                                                                                    | 20-ga te wa y<br>X20-GW-PN00                                                                                |                                         |               |
| PROFINET 设备名和 | <u>کې او او او او او او او او او او او او او </u> | <b>组态的 PROFINI</b><br>PROFINET设<br>设<br>在线访问                                                                                                    | ET 设备<br>潘名称:                                                                                                    | (20-gateway<br>X20-GW-PN00                                                                                  |                                         |               |
| PROFINET 设备名和 | <u>کې او او او او او او او او او او او او او </u> | <b>组态的 PROFINI</b><br>PROFINET设<br>设<br><b>在线访问</b><br>PGIPC接口                                                                                                    | ET <b>设备</b><br>潘名称: 1<br>潘类型: F<br>的类型: 2                                                                                                    | <pre>.20-gateway<br/>X20-GW-PN00<br/>PN/IE</pre>                                                            |                                         |               |
| PROFINET 设备名和 | κ.                                                | <b>狙态的 PROFINI</b><br>PROFINET设<br>设<br><b>在线访问</b><br>PGIPC接口<br>PGI                                                                                                    | ET 设备<br>潘名称: 任<br>潘类型: F<br>I的类型: 및                                                                                                    | 20-gateway<br>X20-GW-PN00<br>PN/IE<br>@ Realtek PCIe GbE Fa                                                 | amily Controller                        |               |
| PROFINET 设备名和 | κ.                                                | <b>组态的 PROFINI</b><br>PROFINET设<br>设<br>在线访问<br>PGIPC接口<br>PGI<br>设备过滤器                                                                                                    | ET 设备<br>潘名称:<br>香类型:<br>F<br>的类型:<br>PC 接口:<br>阅                                                                                                    | 20-gateway<br>x20-GW-PN00<br>PN/IE<br>Realtek PCIe GbE Fa                                                   | amily Controller                        | •<br>•<br>• • |
| PROFINET 设备名和 | Ko.                                               | <b>狙态的 PROFINI</b><br>PROFINET设设<br>设<br>在线访问<br>PGIPC接口<br>PGIP<br>设备过滤器<br>@ 仅显示同-                                                                                                    | ET <b>设备</b><br>播名称:<br>管<br>举型:<br>F<br>的类型:<br>PC 接口:<br>一类型的设备                                                                                                    | 20-gateway<br>X20-GW-PN00<br>PN/IE<br>Realtek PCIe GbE Fa                                                   | amily Controller                        | •<br>•<br>• • |
| PROFINET 设备名和 | Κ                                                 | <b>狙态的 PROFINI</b><br>PROFINET设设<br>设<br>在线访问<br>PGIPC接口<br>PGI<br><b>设备过滤器</b><br>● 仅显示同一<br>□ 仅显示参数                                                                                                    | ET <b>设备</b><br>播名称:<br>播类型:<br>F<br>增数型:<br>F<br>增数型:<br>F<br>和的类型:<br>一<br>一<br>一<br>一<br>一<br>一<br>一<br>一<br>一<br>一<br>一<br>一                                                                                                    | 20-gateway<br>X20-GW-PN00<br>PN/IE<br>J Realtek PCIe GbE Fa                                                 | amily Controller                        | •<br>• • •    |
| PROFINET 设备名和 | Κ                                                 | <b>狙杰的 PROFINI</b><br>PROFINET 设<br>设 在线访问 PGIPC接□ PGIPC接□ PGIPC接□ PGIPC接□ PGIPC ● (仅显示同一 ● (仅显示同一 ● (仅显示灵者) ● (仅显示灵者)                                                                                                    | ET 设备                                                                                                    | 20-gateway<br>x20-GW-PN00<br>PN/IE<br>Realtek PCIe GbE Fa                                                   | amily Controller                        | •<br>• • •    |
| PROFINET 设备名和 | ►                                                 | <b>狙态的 PROFINI</b><br>PROFINET设<br>设<br>在线访问<br>PGIPC接□<br>PGIPC接□<br>PGI<br>PGI<br>C摄示同-<br>① 仅显示同-<br>① 仅显示读者<br>带去:                                                                                                    | ET <b>设备</b>                                                                                                    | 20-gateway<br>x20-GW-PN00<br>PN/IE<br>Realtek PCIe GbE Fa                                                   | amily Controller                        | •             |
| PROFINET 设备名和 | ► 0<br>网络中的可访问<br>IP 地址                           | <b>狙态的 PROFINI</b><br>PROFINET设<br>设<br>在线访问<br>PGIPC接□<br>PGI<br>PGI<br>PGI<br>PGI<br>C摄示同-<br>① 仅显示同-<br>① 仅显示词者<br>带点:<br>MAC 地址                                                                                                    | ET <b>设备</b>                                                                                                    | 20-gateway<br>X20-GW-PN00<br>PN/IE<br>@ Realtek PCIe GbE Fa<br>看<br>希                                       | amily Controller<br>状态                  |               |
| PROFINET 设备名和 | 网络中的可访问<br>IP 地址<br>192.168.0.2                   | <b>狙态的 PROFINI</b><br>PROFINET 设<br>设<br>在线访问<br>PGIPC 接口<br>PGIPC 接口<br>PGI<br>C型 な器<br>( 仅显示影響<br>( 仅显示影響)<br>( 仅显示影響)<br>( 仅显示影響)<br>( 200400-1E-99-34                                                                                                    | ET 设备<br>當名称: 「<br>「<br>」<br>的类型: 「<br>PC 接口:<br>」<br>一类型的设备<br>」<br>协设置错误的设备<br>」<br>设备<br>下<br>FX20-GW                                                                                                    | 20-gateway<br>X20-GW-PN00<br>PN/IE<br>@ Realtek PCIe GbE Fa<br>a<br>a<br>PROFINET 设备名称<br>                  | amily Controller<br>状态<br>t 未分配设备名称     | •<br>• @ Q    |
| PROFINET 设备名和 | 网络中的可访问<br>IP 地址<br>192.168.0.2                   | <b>狙态的 PROFINI</b><br>PROFINET 设<br>设<br>在线访问<br>PGIPC 接口<br>PGIPC 接口<br>PGIPC 接口<br>PGI<br>C型示器<br>(仅显示影響)<br>(仅显示影響)<br>(の一次の一下の一部の<br>(の一での一下の一部の)<br>(の一での一下の一部の)<br>(の一での一下の一部の)<br>(の一での一下の一部の)<br>(の一での一下の一部の)<br>(の一での一下の)<br>(の一での一下の)<br>(の一での一下の)<br>(の一での一下の)<br>(の一での一下の)<br>(の一での一下の)<br>(の一での一下の)<br>(の一での一下の)<br>(の一での一下の)<br>(の一での)<br>(の一での)<br>(の一)<br>(の一での)<br>(の一での)<br>(の一)<br>(の一での)<br>(の一)<br>(の一)<br>(の一)<br>(の一)<br>(の一)<br>(の一)<br>(の一)<br>(の                                                                                                    | ET 设备<br>當名称: 「<br>合类型: F<br>PC 接口:<br>中の类型:<br>中の类型:<br>中の类型:<br>中の类型:<br>中の类型:<br>中の数型:<br>中の数量:<br>中の数型:<br>中の数量:<br>中の数量:<br>中型:<br>中の数量:<br>中の数量:<br>中の数量:<br>中の数量:<br>中の数量:<br>中の数量:<br>中の数量:<br>中の数量:<br>中の数量:<br>中の数量:<br>中の数量:<br>中の数量:<br>中の数量:<br>中の数量:<br>中の数量:<br>中の数量:<br>中の数量:<br>中の数量:<br>中の数量:<br>中の数量:<br>中の数量:<br>中の数量:<br>中の数量:<br>中の数量:<br>中の数量:<br>中の数量:<br>中の数量:<br>中の数量:<br>中の数量:<br>中の数量:<br>中の数量:<br>中の数量:<br>中の:<br>中の:<br>中 :<br>中の:<br>中の:<br>中 :<br>中 :<br>中 :<br>中 :<br>中 :<br>中 | 20-gateway<br>X20-GW-PN00<br>PN/IE<br>@ Realtek PCIe GbE Fa<br>都<br>PROFINET 设备名称<br>                       | amily Controller<br>状态<br>1. 未分配设备名称    |               |
| PROFINET 设备名和 | 网络中的可访问<br>IP 地址<br>192.168.0.2                   | <b>狙态的 PROFINI</b><br>PROFINET设<br>设<br>在线访问<br>PGIPC接口<br>PGI<br>PGIPC接口<br>PGI<br>PGI<br>C型示题<br>(仅显示题<br>(仅显示数<br>)<br>(仅显示数<br>)<br>(仅显示数<br>)<br>(0200-00-1E-99-34)                                                                                                    | ET 设备<br>着名称: 「<br>」<br>合类型: F<br>」<br>的类型:<br>PC 接口:<br>一类型的设备<br>协设置错误的设备<br>设备<br>FX20-GW                                                                                                    | 20-gateway<br>X20-GW-PN00<br>PN/IE<br>@ Realtek PCIe GbE Fa<br>奇<br>命<br>—————————————————————————————————— | amily Controller<br>状态<br>【             |               |
| PROFINET 设备名和 | 网络中的可访问<br>IP 地址<br>↓192.168.0.2                  | <b>狙态的 PROFINI</b><br>PROFINE 设<br>设<br>在线访问<br>PGIPC 接口<br>PGI<br>C 接口<br>PGI<br>C 接口<br>。<br>の<br>の<br>の<br>示<br>の<br>一<br>の<br>の<br>示<br>の<br>の<br>の<br>の<br>の<br>の<br>の<br>の<br>の<br>の<br>の                                                                                                    | ET 设备<br>當名称: 「<br>「<br>」<br>」<br>」<br>」<br>」<br>」<br>」<br>」<br>」<br>」<br>」<br>」<br>」                                                                                                    | 20-gateway<br>X20-GW-PN00<br>PN/IE<br>@ Realtek PCIe GbE Fa<br>备<br>备<br>=<br>PROFINET 设备名称<br>             | amily Controller<br>状态<br>1. 未分配设备名称    |               |
| ROFINET 设备名和  | 网络中的可访问<br>IP 地址<br>192.168.0.2                   | <b>狙 杰 的 PROFINI</b><br>PROFINE 设<br>设<br>在线访问<br>PGIPC 接口<br>PGI<br>C 接口<br>PGI<br>C 接加<br>( 仅显示得一<br>① 仅显示参数<br>① 仅显示参数<br>① 仅显示参数<br>① 仅显示参数<br>① 仅显示参数                                                                                                    | ET 设备<br>當名称: f<br>「<br>「<br>」<br>」<br>」<br>」<br>」<br>」<br>」<br>」<br>」<br>」<br>」<br>」<br>」                                                                                                    | 20-gateway<br>X20-GW-PN00<br>PN/IE<br>@ Realtek PCIe GbE Fa<br>都<br>ReoFINET 设备名称<br>                       | emily Controller<br>状态<br>1. 未分配设备名称    |               |
| PROFINET 设备名和 | 网络中的可访问<br>IP 地址<br>192.168.0.2                   | <b>組态的 PROFINI</b><br>PROFINET设<br>设 <b>在线访问</b><br>PGIPC接口<br>PGIPC接口 PGIPC接口 C規示局一 (仅显示局一 (仅显示参考 竹点: MAC地址 02-00-00-1E-99-34                                                                                                    | ET 设备<br>當名称: 「<br>「<br>」<br>「<br>」<br>」<br>」<br>」<br>」<br>」<br>」<br>」<br>」<br>」<br>」<br>」<br>」                                                                                                    | 20-gateway<br>X20-gW-PN00<br>PN/IE<br>@ Realtek PCIe GbE Fa<br>看<br>PROFINET 设备名称<br>                       | emily Controller<br>状态<br>1. 未分配设备名称    |               |
| PROFINET 设备名和 | 网络中的可访问<br>IP 地址<br>192.168.0.2                   | <b>組态的 PROFINI</b><br>PROFINET设<br>设 <b>在线访问</b><br>PGIPC接口<br>PGIPC接口 PGIPC接口 C銀示局- ① 仅显示参数 ○ 仅显示参数 ○ 仅显示参数 ○ 仅显示参数 10.200-00-1E-99-34                                                                                                    | ET 设备<br>增名称: f<br>序<br>如的类型: 更<br>PC 接口: 面<br>小设置错误的设备<br>收设置错误的设备<br>设备<br>FX20-GW                                                                                                    | 20-gateway<br>X20-gWPN00<br>PN/IE<br>@ Realtek PCIe GbE Fa<br>@<br>PROFINET 设备名称<br>                        | amily Controller<br>状态<br>1. 未分配设备名称    |               |
| PROFINET 设备名和 | 网络中的可访问<br>IP 地址<br>192.168.0.2                   | <b>組态的 PROFINI</b><br>PROFINET设<br>设 <b>在线访问</b><br>PG/PC 接口<br>PG/PC 接口<br>PG/PC 接口 PG/PC 接口 PG/PC # PG/PC # PG/PC | ET 设备<br>潜名称:<br>「<br>「<br>」<br>」<br>」<br>一<br>二<br>型<br>二<br>二<br>型<br>二<br>二<br>一<br>一<br>一<br>一<br>一<br>一<br>一<br>一<br>一<br>一<br>一<br>一<br>一                                                                                                    | 20-gateway<br>X20-gWPN00<br>PN/IE<br>@ Realtek PCIe GbE Fa<br>看<br>PROFINET 设备名称<br>                        | amily Controller                        |               |
| PROFINET 设备名和 | 网络中的可访问<br>IP 地址<br>192.168.0.2                   | <b>組态的 PROFINI</b><br>PROFINET设<br>设 <b>在线访问</b><br>PGiPC İğu<br>PGiPC İğu<br>PGiPC İğu PGIPC İğu PGIPC İğ                                                                                                    | ET 设备                                                                                                    | 20-gateway<br>X20-gWPN00<br>PN/IE<br>Realtek PCIe GbE Fa                                                    | amīly Controller                        |               |

8.1.1.7. Add the corresponding model of plug-in I/O module in the

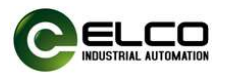

"Device Overview", select "Module -->Function Modules -->FX20-CNT-BB00" module in the "Hardware Catalog" window, and drag it to the corresponding slot.

| 发备 <b>戳</b> 览                    |    |      |                                      |
|----------------------------------|----|------|--------------------------------------|
| 模块                               | 机架 | 插槽   | . ▼ 目录                               |
| <ul> <li>fx20-gateway</li> </ul> | 0  | 0    | ▲ <捜索> →                             |
| PN-IO                            | 0  | 0 X1 |                                      |
| FX20-CNT-BB00_1                  | 0  | 1    |                                      |
|                                  | 0  | 2    |                                      |
|                                  | 0  | 3    | Analog input/Output Modules          |
|                                  | 0  | 4    | Diagnostic Modules                   |
|                                  | 0  | 5    | Digital input Modules                |
|                                  | 0  | 6    | Digital Output Modules               |
|                                  | 0  | 7    | <ul> <li>Eunction Modules</li> </ul> |
|                                  | 0  | 8    | FX20-CNT-BB00                        |
|                                  | 0  | 9    | FX20-LKM-BD00                        |
|                                  | 0  | 10   | FX20-SCM-BB00                        |
|                                  | 0  | 11   | ━━ ┃ ▶ 🛄 削端模状                        |
|                                  | 0  | 12   |                                      |
|                                  | -  |      | -                                    |

**Tip:** In this example, the high-speed counter inputs addresses 1-28; Output addresses 1-20 (input/output addresses can be modified as needed).

| PN-IO           | 0 | 0 X1 |     |     |
|-----------------|---|------|-----|-----|
| FX20-CNT-BB00_1 | 0 | 1    | 128 | 120 |
|                 | 0 | 2    |     |     |

#### 8.1.1.8. Select "FX20-CNT-BB00" ->"Properties" ->"Module

Parameters" for parameter settings.

Taking channel 1 as an example, the setting method for channel 2 is consistent with this.

| FX20-CNT-BB00_1 [FX20-CN                  | NT-BB00]                    | ◎ 属性 11 信息 3 12 诊断                                 |           |
|-------------------------------------------|-----------------------------|----------------------------------------------------|-----------|
| 常規 10 变量 系统                               | 充常数 文本                      |                                                    |           |
| <ul> <li>&gt; 常规</li> <li>硬件中断</li> </ul> | 模块参数                        |                                                    |           |
| 模块参数<br>1/0 地址                            | Channel1 - Parameter Settin | g                                                  |           |
|                                           | Encoder Mode:               | Incremental Encoder(A, B)                          | 1 <b></b> |
|                                           | Direction:                  | Count Up                                           | •         |
|                                           | Multiples:                  | X1                                                 | •         |
|                                           | Response to Z:              | No Response                                        |           |
|                                           | ABZ Type:                   | Push-Pull                                          | •         |
|                                           | Over Set:                   | Continue                                           |           |
|                                           | DI Active:                  | Digital Input                                      |           |
|                                           | DI Mode:                    | Rising edge trigger                                |           |
|                                           | DO Control mode:            | Control by PLC                                     | •         |
|                                           | Trigger Mode:               | Between the Comparison value 1 and the upper limit | •         |
|                                           | Format16:                   | BA                                                 |           |
|                                           | Format32:                   | DCBA                                               | •         |
|                                           | Filter:                     | 0 ms                                               | •         |
|                                           | Storage:                    | Disable                                            |           |
|                                           |                             |                                                    |           |

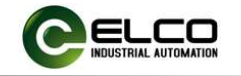

The meanings of each parameter are explained as follows:

#### 1) Encoder Mode: Default incremental encoder (A,B)mode

| 模块参数                         |                                                      |  |
|------------------------------|------------------------------------------------------|--|
| Channel1 - Parameter Setting |                                                      |  |
| Encoder Mode:                | Pulse(8)                                             |  |
|                              | Pulse(B) + Direction(A)<br>Incremental Encoder(A, B) |  |

- a) Pulse B mode, only supports x1 frequency multiplication;
- b) Pulse B, direction A, only supports x1 frequency multiplication;
- AB incremental encoder mode, supporting x1/x2/x4 frequency multiplication;
- d) ABZ incremental encoder mode, supporting x1/x2/x4 frequency multiplication.

#### 2) Direction: Counting direction, defaults to count up

- Direction: Count Up Count Up Count Down
- a) Count Up;
- b) Count Down.

#### 3) Multiples:Frequency multiplication setting

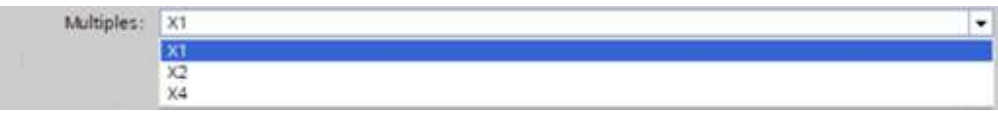

- a) X1: 1 Multiplication;
- b) X2: 2 Multiplication;
- c) X4: 4 Multiplication;

#### 4) Response to Z: Z-mode setting: default no response

Response to Z: No Response No Response Synchronise

- a) No response;
- b) Synchronise;

# 5) ABZ Type: ABZ signal input type

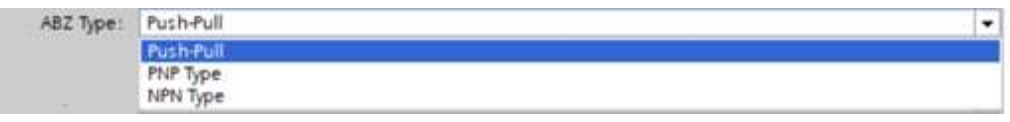

- a) Push-pull type;
- b) PNP type;
- c) NPN type;

# 6) Over Set: Configure calculation mode

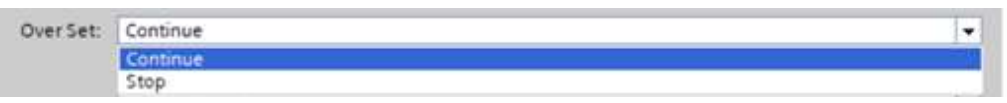

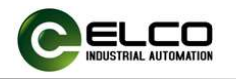

.

- a) Continue
- b) Stop

#### 7) DI Active:Input detection function,default normal IO input

- DI Active: Digital Input Digital Input Pulse Capture
- a) Digital Input;
- b) Pulse Capture;
- 8) DI Mode: DI mode, default rising edge triggered

| DI Mode: | Rising edge trigger                                                        |  |
|----------|----------------------------------------------------------------------------|--|
|          | Rising edge trigger<br>Falling edge trigger<br>Rising/Falling edge trigger |  |

- a) Rising edge trigger;
- b) Failing edge trigger;
- c) Rising/ Failing edge trigger;
- 9) DO Control Mode: DO control mode, default controlled by PLC

| -,  |               |                  | ······································                                                                                                    |  |
|-----|---------------|------------------|----------------------------------------------------------------------------------------------------|--|
|     |               | DO Control mode: | Control by PLC                                                                                                    |  |
|     |               |                  | Control by PLC<br>Control by module                                                                                                    |  |
|     | a)            | Control b        | y PLC;                                                                                                    |  |
|     | b)            | Control b        | y Module;                                                                                                    |  |
| 10) | Tri           | gger Mod         | e                                                                                                    |  |
|     | Trigger Mode: |                  | Between the Comparison value 1 and the upper limit.                                                                                                    |  |
|     |               |                  | Between the Comparison value 1 and the upper limit<br>Between the Comparison value 1 and the lower limit<br>Between the Comparison value 1 and 2<br>Not between the Comparison value 1 and 2 |  |
|     | a)            | Between          | the Comparison value 1 and the upper limit;                                                                                                    |  |
|     | b)            | Between          | the Comparison value 1 and the lower limit;                                                                                                    |  |
|     | c)            | Between          | the Comparison value 1 and 2;                                                                                                    |  |
|     | d)            | Not betw         | een the Comparison value 1 and 2;                                                                                                    |  |
| 11) | Fo            | rmat16: Da       | ta format settings, default BA                                                                                                    |  |
|     |               | Format16: AB     |                                                                                                    |  |
|     |               | BA               |                                                                                                    |  |
|     | $\sim$        | ۸D.              |                                                                                                    |  |

- a) AB;
- b) BA;
- 12) Format32: Data format settings, default DCBA

| Format32: | ABCD | • |
|-----------|------|---|
| Filter    | ABCD |   |
| rincer.   | CDAB |   |
| Storage:  | BADC |   |
|           | DCBA |   |

- a) ABCD
- b) CDAB
- c) BADC

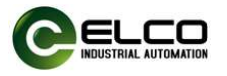

- d) DCBA
- 13) Filter: Filter setting, default 0ms

| Filter: | 0 ms   |  |
|---------|--------|--|
|         | 0 ms   |  |
|         | 10 ms  |  |
|         | 5 ms   |  |
|         | 2 ms   |  |
|         | 1 ms   |  |
|         | 0.5 ms |  |
|         | 0.2 ms |  |
|         | 0.1 ms |  |
|         | 50 us  |  |
|         | 20 us  |  |
|         | 10 us  |  |
|         | 5 us   |  |

#### 14) Storage Counter storage function, default disable

| Storage: | Disable |  |
|----------|---------|--|
|          | Disable |  |
|          | Enable  |  |

- a) Disable;
- b) Enable;
- 15) Measure Mode: Configure counter calculation mode, default to Frequency frequency measurement mode

Channel1 - Measure Mode Setting

| Measure Mode:       | Frequency          |
|---------------------|--------------------|
| Measure Time:       | Frequency<br>Speed |
| Encoder Resolution: | 1                  |

If you need to modify it to "Speed", you need to modify the "Encoder Resolution" value based on the encoder's own resolution; For example, if the encoder resolution is 2000, modify the Encoder Resolution value to 2000.

#### 16) Measure time: Calculation cycle, default to 1000ms

| Measure Time: | 1000 ms | - |
|---------------|---------|---|
|               | 10 ms   |   |
|               | 20 ms   |   |
|               | 50 ms   |   |
|               | 100 ms  |   |
|               | 200 ms  |   |
|               | 500 ms  |   |
|               | 1000 ms |   |
|               | 2000 ms |   |

17) Encoder Resolution: Encoder resolution, default value is 1, range of values from 1 to 65535, to be filled in according to the encoder resolution value used

| Channel1 - Measure Mode Setting |                   |  |  |  |
|---------------------------------|-------------------|--|--|--|
| Measure Mode:                   | Speed             |  |  |  |
| Measure Time:                   | 100 ms            |  |  |  |
| Encoder Resolution:             | 2000              |  |  |  |
|                                 | ① 值范围:[165535]。 × |  |  |  |

18) Upper limit value: Count upper limit value, default to 2147483647

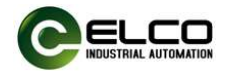

Channel1 - Upper limit value

Channel1 - Upper limit value: 2147483647

19) Initial value: Count initial value, default to 0, value range -2147483648 ~ 2147483647

| Channel1 - Initial value  |   |  |  |
|---------------------------|---|--|--|
| Channel1 - Initial value: | 0 |  |  |

20) Comparison\_value1: Count comparison value 1, default to 0, value range -2147483648 ~ 2147483647

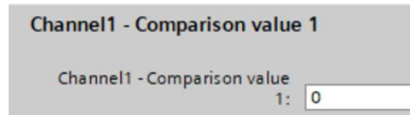

21) Comparison\_value2: Count comparison value 1, default to 0, value range -2147483648 ~ 2147483647

| Channel1 - Comparison value 2     |    |  |
|-----------------------------------|----|--|
| Channel1 - Comparison value<br>2: | 10 |  |

The setting method for Channel2 is completely consistent with Channel1 and will not be repeated.

8.1.1.9. After completing the parameter settings and saving the compilation, download the configured configuration to the PLC to complete the configuration work.

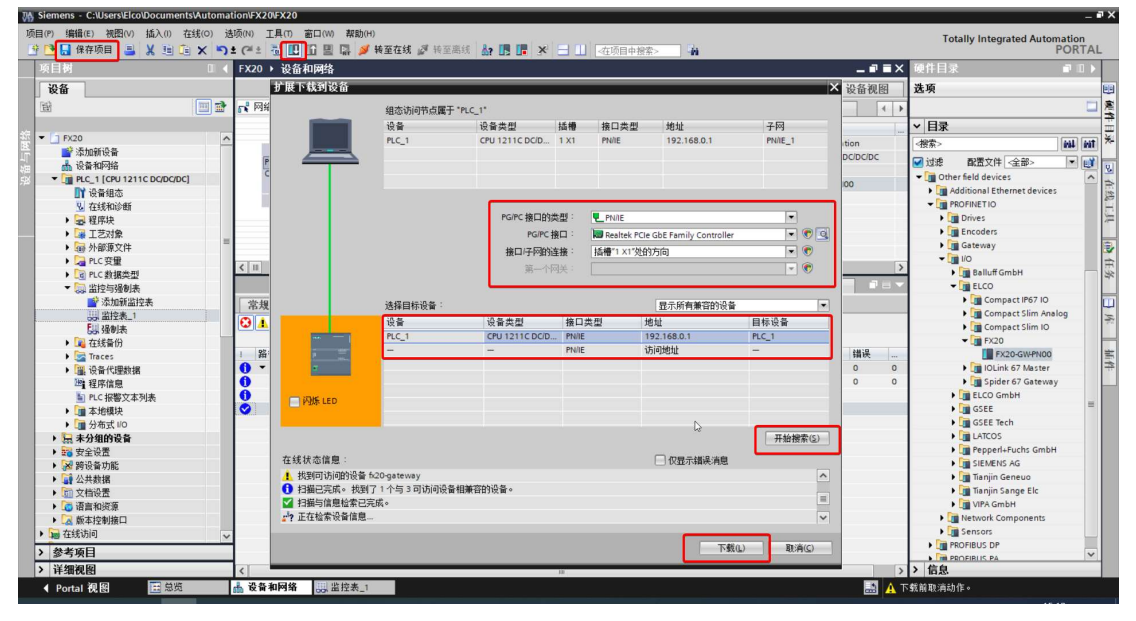

8.1.1.10. If everything is configured correctly at this time, the indicator

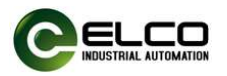

lights of the FX20 coupler will be displayed in green, and the MD light of the serial communication module will be displayed in green and remain on.

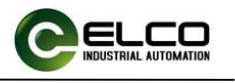

| ). Fault diagnosis |                           |                                       |                                                                                                    |  |  |
|--------------------|---------------------------|---------------------------------------|----------------------------------------------------------------------------------------------------|--|--|
| ltem               | Status                    | Meaning                               | Handling suggestions                                                                                                    |  |  |
| High-speed co      | ounting m                 | odule indicator lig                   | hts                                                                                                    |  |  |
|                    | Green                     | Normal                                | None                                                                                                    |  |  |
|                    | Off                       | Abnormal<br>auxiliary power<br>supply | <ol> <li>Check if the high-speed counting<br/>module is connected to auxiliary<br/>power supply;</li> <li>Check whether the polarity of the<br/>auxiliary power supply is correct;</li> <li>The module is damaged and needs<br/>to be replaced.</li> </ol>   |  |  |
| PW                 | Red                       | Abnormal<br>24VDC power<br>supply     | <ol> <li>Check whether the 24V auxiliary<br/>power supply of the module is<br/>overvoltage;</li> <li>Check if the 24V auxiliary power<br/>supply of the module is under<br/>voltage;</li> <li>The module is damaged and needs<br/>to be replaced.</li> </ol> |  |  |
|                    | Green                     | Normal                                | None                                                                                                    |  |  |
|                    | Green<br>flashing         | Connected, not configured             | <ol> <li>Check if the PLC configuration is<br/>complete;</li> <li>Check if the module configuration is<br/>correct;</li> </ol>                                                                                                    |  |  |
| MD                 | Red/<br>green<br>flashing | Not connected                         | <ol> <li>Check if the gold finger connection<br/>between modules is reliable;</li> <li>Check if the left and right modules of<br/>the module are connected properly;</li> </ol>                                                                              |  |  |
|                    | Red                       | Counter error                         | <ol> <li>Check if the module count<br/>parameters are correct;</li> <li>Check if there is a short circuit or<br/>overload in the module;</li> <li>Module damaged, replace;</li> </ol>                                                                        |  |  |
| EN1、EN2            | Green                     | Channel1 or 2<br>Enable               | None                                                                                                    |  |  |
|                    | Off                       | Disable                               | None                                                                                                    |  |  |
| A1、B1、Z1           | Green                     | With signal input                     | None                                                                                                    |  |  |
| A2、B2、Z2           | Off                       | No signal input                       | Check the encoder cable connection                                                                                                    |  |  |
| UP                 | Green<br>Off              | Upward Count                          | -                                                                                                    |  |  |
| DN                 | Green                     | Downward                              | -                                                                                                    |  |  |

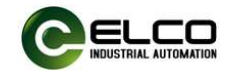

# FX20 User Manual for High-Speed Counting Module

|    |       | Count  |   |
|----|-------|--------|---|
|    | Off   | -      | - |
| ы  | Green | DI on  | - |
|    | Off   | DI off | - |
| DO | Green | DO on  | - |
| DO | Off   | DO off | - |

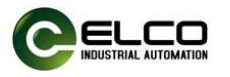

# Appendix

### Description of configuration data and process data

# 1. Configuration parameters

# **1.1.** Configuration Data Description

| No | Туре               | Description  | Data length |  |
|----|--------------------|--------------|-------------|--|
| 1  | Control register 1 | Refer to 1.3 | 31bytes     |  |
| 2  | Control register 2 | Refer to 1.5 | 31bytes     |  |

## 1.2. Channel 1 configuration parameters

| No. | index  | subindex | Parameters                 | Description        |
|-----|--------|----------|----------------------------|--------------------|
| 1   |        | 0x01     | Encoder control register   | Form 1.3 BYTE1-4   |
| 2   |        | 002      | Encoder calculation        | Form 1.2 DVTEE 7   |
| Ζ   |        | UXUZ     | control register           | FOITH 1.5 DITES-1  |
| 3   |        | 0x03     | Transmission ratio setting | Form 1.3 BYTE8-11  |
| 4   | 0x3000 | 0x04     | ch1_value_max              | Form 1.3 BYTE12-15 |
| 5   |        | 0x05     | ch1_value_reset            | Form 1.3 BYTE16-19 |
| 6   |        | 0x06     | ch1_value_min              | Form 1.3 BYTE20-23 |
| 7   |        | 0x07     | ch1_comparison_value1      | Form 1.3 BYTE24-27 |
| 8   |        | 0x08     | ch1_comparison_value2      | Form 1.3 BYTE28-31 |

1.3. Channel 1 Control Register Description

| No. | BIT7                      | BIT6           | BIT5       | BIT4             | BIT3          | BIT2         | BIT1      | BIT0 |
|-----|---------------------------|----------------|------------|------------------|---------------|--------------|-----------|------|
| 1   | ch1_Z_set                 | ch1_mul        | tiples ch1 |                  | dir           | ch1_er       | ncoder_mo | de   |
| 2   | res                       | ch1_over_set   | ch1_Al     | BZ_type          | ch1_di_enable | ch1          | di_mode   |      |
| 3   | res                       | ch1_do_control |            | -                | C             | h1_trigger_m | ode       |      |
| 4   | ch1_storage               | ch1_forn       | nat32      | ch1_format16     |               | ch1_filter   |           |      |
| 5   | res                       |                | ch1_me     | easur_mode       | (             | ch1_measur_t | ime       |      |
| 6   |                           |                | ch1_       | encoder_resoluti | ion_h         |              |           |      |
| 7   |                           |                | ch1_       | _encoder_resolut | ion_l         |              |           |      |
| 8   |                           |                | ch1_r      | neasur_ratio_ma  | ster_h        |              |           |      |
| 9   | ch1_measur_ratio_master_l |                |            |                  |               |              |           |      |
| 10  | ch1_measur_ratio_slave_h  |                |            |                  |               |              |           |      |
| 11  | ch1_measur_ratio_slave_l  |                |            |                  |               |              |           |      |
| 12  | ch1_value_max_4           |                |            |                  |               |              |           |      |
| 13  | ch1_value_max_3           |                |            |                  |               |              |           |      |
| 14  | ch1_value_max_2           |                |            |                  |               |              |           |      |
| 15  | ch1_value_max_1           |                |            |                  |               |              |           |      |
| 16  | ch1_value_reset_4         |                |            |                  |               |              |           |      |
| 17  |                           |                | (          | ch1_value_reset_ | 3             |              |           |      |

# FX20 User Manual for High-Speed Counting Module

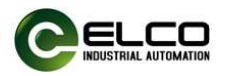

| 18 | ch1_value_reset_2       |
|----|-------------------------|
| 19 | ch1_value_reset_1       |
| 20 | ch1_value_min_4         |
| 21 | ch1_value_min_3         |
| 22 | ch1_value_min_2         |
| 23 | ch1_value_min_1         |
| 24 | ch1_comparison_value1_4 |
| 25 | ch1_comparison_value1_3 |
| 26 | ch1_comparison_value1_2 |
| 27 | ch1_comparison_value1_1 |
| 28 | ch1_comparison_value2_4 |
| 29 | ch1_comparison_value2_3 |
| 30 | ch1_comparison_value2_2 |
| 31 | ch1_comparison_value2_1 |

# 1.4. Channel 2 configuration parameters

| No. | index  | subindex | Parameters                           | Description        |
|-----|--------|----------|--------------------------------------|--------------------|
| 1   |        | 0x01     | Encoder control register             | Form 1.5 BYTE1-4   |
| 2   |        | 0x02     | Encoder calculation control register | Form 1.5 BYTE5-7   |
| 3   |        | 0x03     | Transmission ratio setting           | Form 1.5 BYTE8-11  |
| 4   | 0x3000 | 0x04     | ch2_value_max                        | Form 1.5 BYTE12-15 |
| 5   |        | 0x05     | ch2_value_reset                      | Form 1.5 BYTE16-19 |
| 6   |        | 0x06     | ch2_value_min                        | Form 1.5 BYTE20-23 |
| 7   |        | 0x07     | ch2_comparison_value1                | Form 1.5 BYTE24-27 |
| 8   |        | 0x08     | ch2_comparison_value2                | Form 1.5 BYTE28-31 |

# 1.5. Channel 2 Control Register Description

| No. | BIT7                      | BIT6           | BIT5       | BIT4            | BIT3             | BIT2             | BIT1 | BIT0 |
|-----|---------------------------|----------------|------------|-----------------|------------------|------------------|------|------|
| 1   | ch2_Z_set                 | ch2_mul        | tiples     | ch2             | _dir             | ch2_encoder_mode |      |      |
| 2   | res                       | ch2_over_set   | ch2_A      | BZ_type         | ch2_di_enable    | ch2_di_mode      |      |      |
| 3   | res                       | ch2_do_control |            | -               | ch2_trigger_mode |                  |      |      |
| 4   | ch2_storage               | ch2_forr       | nat32      | ch2_format16    | ch2_filter       |                  |      |      |
| 5   | res                       |                | easur_mode | ch2_measur_time |                  |                  |      |      |
| 6   | ch2_encoder_resolution_h  |                |            |                 |                  |                  |      |      |
| 7   | ch2_encoder_resolution_l  |                |            |                 |                  |                  |      |      |
| 8   | ch2_measur_ratio_master_h |                |            |                 |                  |                  |      |      |
| 9   | ch2_measur_ratio_master_l |                |            |                 |                  |                  |      |      |
| 10  | ch2_measur_ratio_slave_h  |                |            |                 |                  |                  |      |      |
| 11  | ch2_measur_ratio_slave_l  |                |            |                 |                  |                  |      |      |
| 12  | ch2_value_max_4           |                |            |                 |                  |                  |      |      |

## FX20 User Manual for High-Speed Counting Module

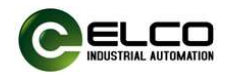

| 13 | ch2_value_max_3         |
|----|-------------------------|
| 14 | ch2_value_max_2         |
| 15 | ch2_value_max_1         |
| 16 | ch2_value_reset_4       |
| 17 | ch2_value_reset_3       |
| 18 | ch2_value_reset_2       |
| 19 | ch2_value_reset_1       |
| 20 | ch2_value_min_4         |
| 21 | ch2_value_min_3         |
| 22 | ch2_value_min_2         |
| 23 | ch2_value_min_1         |
| 24 | ch2_comparison_value1_4 |
| 25 | ch2_comparison_value1_3 |
| 26 | ch2_comparison_value1_2 |
| 27 | ch2_comparison_value1_1 |
| 28 | ch2_comparison_value2_4 |
| 29 | ch2_comparison_value2_3 |
| 30 | ch2_comparison_value2_2 |
| 31 | ch2_comparison_value2_1 |

## 1.6. Configuration parameter description

- ch(1,2)\_Z\_set: Z mode set, default 0
  - 0- No response;
  - 1- Synchronization;
- ch(1,2)\_multiples: Frequency multiplication setting, default value 0
   0- ×1
  - 1- ×2
  - 2- ×4
- ch(1,2)\_dir: Counting direction, default 01
   01-Upward
  - 10-Downward
- ch(1,2)\_encoder\_mode: Encoder mode configuration, default value
   011
  - 001- Pulse B mode, only x1 Frequency multiplication;
  - 010- Pulse B, direction A, only x1 Frequency multiplication;
  - 011- Incremental encoder AB mode, support x1/ x2/ x4 FM;
  - 100- Incremental encoder ABZ mode, support x1/ x2/ x4 FM.
- ch(1,2)\_over\_set: Configure calculation mode, default 0
   0- Continue counting;
  - 1- Stop counting;
- ch(1,2)\_ABZ\_type: ABZ input type settings

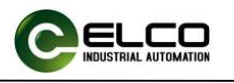

00-Push-pull 01-PNP 02-NPN ch(1,2)\_DI\_enable: Input detection function, default 0 0- Normal IO input; 1- Pulse capture function; ■ ch(1,2)\_di\_mode: DI mode, default 000 000- Rising edge trigger; 001 - Falling edge trigger; 002 - Edge trigger; ■ ch(1,2)\_do\_control: DO control mode, default 0 0- Controlled by PLC; 1- Controlled by module; ch(1,2)\_trigger\_mode: Trigger mode configuration, default 0000 0000- Between comparation value1 and maximum value; 0001- Between the minimum value and comparation value1; 0010- Between comparation value 1 and comparation value 2; 0011- Not between comparation value 1 and comparation value 2; ch(1,2)\_storage: Counting value storage function, default 0 0- Not stored; 1- Stored; ch(1,2) format32: 32-bit data format setting, default to 03 00-ABCD 01-CDAB 02-BADC 03-DCBA ch(1,2)\_format16: 16-bit data format setting, default to 1 0- AB 1- BA ch(1,2) filter: Filter settings, default 0 0- 0ms 1- 10ms 2- 5ms 3- 2ms 4- 1ms 5- 500µs 6- 200µs 7- 100µs 8- 50µs 9- 20µs 10-10µs

11-5µs

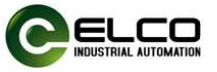

ch(1,2)\_measur\_mode: Configure calculation mode, default 01 01-Frequency; 02-Speed; ch(1,2)\_measur\_time: Calculation cycle, default 0110 0000-10ms; 0001-20ms; 0010- 50ms; 0011-100ms: 0100-200ms; 0101-500ms; 0110-1000ms; 0111-2000ms; ■ ch(1,2)\_encoder\_resolution\_h、ch(1,2)\_encoder\_resolution\_l: Sensor resolution, default value 1 Input range: 1 ~ 65535; ch(1,2)\_measur\_ratio\_master\_h、ch(1,2)\_measur\_ratio\_master\_l: Configure measure master conversion ratio, default value 1 Input range: 1 ~ 65535; ch(1,2)\_measur\_ratio\_slave\_h、ch(1,2)\_measur\_ratio\_slave\_l: Configure measure slave conversion ratio, default value 1; Input range: 1 ~ 65535; ch(1,2) value max(4-1): Count upper limit value, default value 2147483647 Input range: -2147483648 ~ 2147483647; ch(1,2)\_value\_reset(4-1): Initial value of count value, default value 0 Input range: -2147483648 ~ 2147483647; ch(1,2)\_value\_min(4-1): Count lower limit value, default value -2147483648 Input range: -2147483648 ~ 2147483647; ch(1,2) comparison value1(4-1): Count comparison value 1, default value 0 Input range: -2147483648 ~ 2147483647; ch(1,2)\_comparison\_value2(4-1): Count comparison value 2, default value 0 Input range: -2147483648 ~ 2147483647;

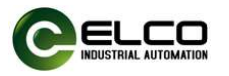

# 2. Process Data Description 2.1. Input Data

| No. | Register Name                          | Register<br>Description           | Description                                                         | Data<br>format | Data<br>length |
|-----|----------------------------------------|-----------------------------------|---------------------------------------------------------------------|----------------|----------------|
| 1   | status                                 | Status register                   | Refer to form 2.2                                                   | -              | 4bytes         |
| 2   | ch1_count                              | Channel 1<br>Counting Value       | Pulse count value for channel 1                                     | int            | 4bytes         |
| 3   | ch1_capture Channel 1<br>capture value |                                   | When DI is triggered, the pulse count value                         | int            | 4bytes         |
| 4   | ch1_measured                           | Channel 1<br>measurement<br>value | Display conversion results<br>based on configuration<br>information | float          | 4bytes         |
| 5   | ch2_count Channel 2<br>Counting Value  |                                   | Pulse count value for channel 2                                     | int            | 4bytes         |
| 6   | ch2_capture Channel 2<br>capture value |                                   | When DI is triggered, the pulse count value                         | int            | 4bytes         |
| 7   | ch2_measured                           | Channel 2<br>measurement<br>value | Display conversion results<br>based on configuration<br>information | float          | 4bytes         |

#### 2.2. Input Status Register Description

| No. | BIT7     | BIT6    | BIT5    | BIT4   | BIT3   | BIT2     | BIT1     | BITO         |
|-----|----------|---------|---------|--------|--------|----------|----------|--------------|
| 1   | ch1_sync | ch1_cap | ch1_cns | ch1_DI | ch1_up | ch1_down | ch1_over | ch1_under    |
| 2   | ch2_sync | ch2_cap | ch2_cns | ch2_DI | ch2_up | ch2_down | ch2_over | ch2_under    |
| 3   | suppower | res     |         |        | res    | res      | res      | ch1_ld_error |
| 4   | syspower | res     |         |        | res    | res      | res      | ch2_ld_error |

 chx\_sync: Indicates whether the current count loads the initial value through an external reference signal

- 0- Not loaded;
- 1- Loaded;
- chx\_cap: Indicates whether the current count (capture) is updated
  - 0- Not Updated;
  - 1- Updated;
- chx\_cns: Indicates the counting status of the current channel within 0.5 seconds
  - 0- No count;
  - 1- Counted;
- chx\_DI: Indicates the current channel input signal status
  - 0- Low level;
  - 1- High level;
- chx\_up: Display the current channel count up status
   1- Upward counting;

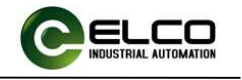

- chx\_down: Display the current channel count down status
   1- Downward counting;
- chx\_over: Determine whether the current count has caused an upward overflow;
  - 0- No overflow,
  - 1- Overflow;
- chx\_under: Determine whether the current count has caused a downward overflow;
  - 0- No overflow;
  - 1- Overflow;
- suppower: External voltage overvoltage and undervoltage alarm;
- syspower: System voltage overvoltage or undervoltage alarm;
- chx\_ld\_error: Encoder error indication, not meeting the following conditions:

Lower limit value≤counter value≤upper limit value;

Lower limit value≤initial value≤upper limit value;

Lower limit value  $\leq$  Comparison value  $1 \leq$  upper limit value; Lower limit value  $\leq$  Comparison value  $2 \leq$  upper limit value;

- Ch (1、2) \_count: Current encoder count value;
- Ch (1、2) \_di\_count: Count value when DI is triggered;
- Ch (1、2) \_measured: Converted value;

# 2.3. Output data

| No. | Register  | Descr                         | Description Data format |      | Data<br>length |
|-----|-----------|-------------------------------|-------------------------|------|----------------|
| 1   | control   | Control register See Form 2.4 |                         |      | 4bytes         |
| 2   | ch1 dot1  | Channel 1                     | Channel 1               | int  | Abutaa         |
|     | CHT_SIOLI | loading value 1               | loading value 1         |      | 409185         |
| 3   | ch1 dot2  | Channel 1 Channel 1           |                         | int  | Abutos         |
|     | CHT_SIOTZ | loading value 2               | loading value 2         |      | 409165         |
| 4   | ch2 dot1  | Channel 2                     | Channel 2               | int  | Abutos         |
|     | CHZ_SIOLI | loading value 1               | loading value 1         |      | 409165         |
| 5   | ch2 clot2 | Channel 2 Channel 2           |                         | int  | Abutas         |
|     | GIZ_SIULZ | loading value 2               | loading value 2         | 1111 | 40yles         |

#### 2.4. Output Status Control Register Description

|     |              | -      |           |      |              | •                           |               |            |  |
|-----|--------------|--------|-----------|------|--------------|-----------------------------|---------------|------------|--|
| No. | BIT7         | BIT6   | BIT5      | BIT4 | BIT3         | BIT2                        | BIT1          | BIT0       |  |
| 1   | ch1_t        | tv_set | ch1       | _DO  | ch1_clear    | ch1_DO_enable               | ch1_Dl_enable | ch1_enbale |  |
| 2   | ch2_tv_set   |        | et ch2_DO |      | ch2_clear    | ch2_DO_enable ch2_DI_enable |               | ch2_enbale |  |
| 3   | ch1_ld_slot2 |        |           |      | ch1_ld_slot1 |                             |               |            |  |
| 4   | ch2_ld_slot2 |        |           |      | ch2_ld_slot1 |                             |               |            |  |

ch(1,2)\_tv\_set: Trigger value setting, default 01
 01-comparison\_value1 is upper limit value,comparison\_value2 is Lower

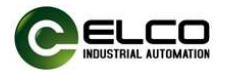

limit value;

10- comparison\_value2 is upper limit value,comparison\_value1 is Lower limit value;

 ch(1,2)\_DO: DO output, default 00 00-Off;

01-On;

- ch(1,2)\_clear: Clear overflow flag
  - 0- Disable;
  - 1- Enable;
- ch(1,2)\_DO\_enable: DO enable setting, default 0
  - 0- Disable;
  - 1- Enable;
- ch(1,2)\_DI\_enable: DI input capture function setting, default 0
   0- Disable;
  - 1- Enable;
- ch(1,2)\_enbale: Encoder enable configuration, default 0
  - 0- Stop;
  - 1- Start counting;
- ch(1,2)\_ld\_slot(1,2): Set encoder trigger value
  - 0000- No response;
  - 0001- Load Count Values;
  - 0010- Reserved;
  - 0011- Load Initial Values;
  - 0100- Load Comparison Value 1;
  - 0101- Load Comparison Value 2;
  - 0110- Load Count Lower Limit;
  - 0111- Load Count Upper Limit;
  - 1000 ~ 1111-Reserved;
- ch(1,2)\_slot(1,2): Set encoder range value Input Range: -2147483648 ~ 2147483647.